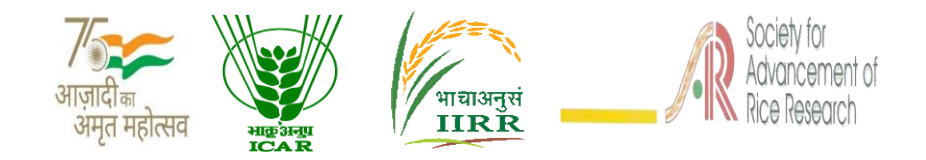

# TRAINING MANUAL

Virtual users training cum workshop on AICRIP Intranet functionalities (www.aicrip-intranet.in)

# 15 – 17 February, 2022

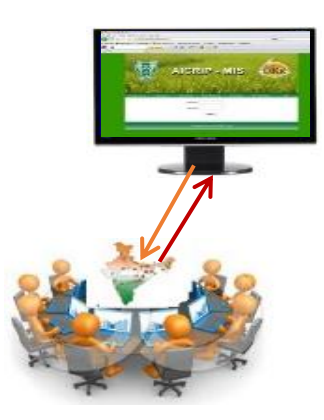

# Organized by

ICAR – Indian Institute of Rice Research In association with Society for Advancement of Rice Research

#### **Correct Citation:**

B. Sailaja, R. M. Sundaram, S. Arun Kumar, Santosha Rathod, L. V. Subba Rao, A. S. Hari Prasad, D. Subrahmanyam, Mahender Kumar, K. Surekha, Jhansi Rani, M. Srinivas Prasad, Raghuveer Rao, B. Sreedevi, M. B. B. Prasad Babu, V. Jhansi Lakshmi, A. P. Padma Kumari, Ch. Padmavathi, P. Senguttuvel, C. Gireesh, R. Abdul Fiyaz, Divya Balakrishnan, K. Sruthi, R. Gobinath, V.Manasa, Akshay S. Sakhare, Basava Raj, Satyaswara Jasudasu Gompa, S. Amudhan, M. Sudha Madhuri and S. Gayatri. Manual for Virtual User's Training cum Workshop on AICRIP Intranet functionalities(http://www.aicrip-intranet.in). Indian Institute of Rice Research (ICAR), Rajendranagar, Hyderabad – 500 030, TN., India. pp.55.

|    | Contents                                              |    |
|----|-------------------------------------------------------|----|
| 1. | Introduction                                          | 1  |
| 2. | Instructions to use AICRIP Intranet                   | 3  |
|    | Home Page                                             | 3  |
|    | User names and Privileges<br>Change / Forgot password | 4  |
|    | Trial Indent                                          | 8  |
|    | Seed received confirmation                            | 8  |
|    | Crop Condition                                        | 9  |
|    | Trial Information                                     | 12 |
|    | Weather data upload                                   | 13 |
|    | RBD Data Upload/Analysis/Report                       | 15 |
|    | Split Data Upload/Analysis/Report                     | 19 |
|    | Screen Pest / Disease Data Upload                     | 21 |
| 3. | Annexure 1 – AICRIP Intranet Usernames                |    |
|    | Co-operators                                          | 26 |
|    | Centre In-charges                                     | 40 |
| 4. | Annexure 2                                            | 42 |
|    | Brochure                                              | 42 |
|    | Programme                                             | 46 |
|    | Training Report                                       | 52 |
| 5. | Acknowledgement                                       | 55 |

#### Introduction

All India Coordinated Rice Improvement Programme (AICRIP) is the largest research network across India on a single crop. There are more than 100 coordinating centers under this programme. The main objective of the AICRIP is to evaluate technologies developed on rice crop across diverse ecosystems to increase and stabilise rice production. Every year numerous cultivars and improved elite breeding lines, crop production and protection technologies are evaluated across the country to select the best performing variety/technology.

This data includes more than 2000 trials with more than 1000 parameters per year. This voluminous data is maintained in the respective departments only that too in very diverse formats. Analysing the data across disciplines to nominate best performing variety is a tedious job consuming more time and labour. Hence, a need was felt to develop centralised database portal for effective uniform data management, analysis and real time reporting.

Keeping in view of the above mentioned points, AICRIP Management Information system has been developed to receive experimental data from all Coordinating centres in uniform formats and to record seed received confirmation, crop condition and address important problems come across during crop growing period.

Different activities under AICRIP system (starting from centers, co-operators, experiments, seed dispatch, sowing dates, crop parameters, design of experiments to analysis) were analysed, relational tables and user interfaces were created using Visual C Sharp as Front end and MS SQL as back end. AICRIP MIS package was designed with 57 relational tables, 190 stored procedures and 60 user interfaces. User friendly interfaces were designed for data entry and analysis of Random Block, Split and Factorial designs for evaluating breeding lines, crop production and protection technologies and Screening Genotypes for assessing genotypes reaction to pests and diseases. This portal is accessible to only AICRIP users with user credentials. Four

important user privileges were designed to maintain security of data access in AICRIP Intranet.

End product of this portal will reduce the work and time taking for analyzing huge data from AICRIP centers. Data will be directly added to the centralized database in the prescribed format and year wise data will be maintained on the server. This will be useful for assessing the performance of genotypes to different stresses over several years across disciplines and locations. At present, trial wise consolidated reports are designed for individual disciplines across locations. As technology revolution in ICT is moving towards Precision farming, Artificial Intelligence and machine/deep learning platforms, this big volume of data will be of great use for developing intelligent prediction models suitable to different rice growing regions. This system has been successfully using by AICRIP co-operators since 10 years and every year it is upgrading with new features as per the requirement.

Further, Additional queries like performance of technologies across trails, disciplines and centers over the years will be added to the portal. This software can be easily customized and used for managing coordinating data of any other crops under Indian Council of Agricultural Research(ICAR).

#### Objectives

This training program targets to sensitize AICRIP Co-operators on uploading, analysing and generating the reports through AICRIP Intranet with live demonstrations and discipline wise hands on training sessions. Once users get acquaintance with these interfaces then the time lapse will be drastically reduced for arrangement of data for the specific statistical packages and preparing final summary tables. Redundant data errors also will be minimized if users can analyse the data at their end.

#### Instructions to use AICRIP-Intranet

This user document is guide to Login and access different user interfaces of AICRIP Intranet for data upload, analysis and reports. The site is opened by using the URL <u>http://www.aicrip-intranet.in</u> or directly accessible by clicking the intranet link in ICAR-IIRR website (<u>https://www.icar-iirr.org</u>).

#### Home page

Home page and different discipline pages are accessible without login credentials. A clickable map depicting AICRIP centers is displayed in the home page. Salient achievements of centers are accessible by clicking the center code in AICRIP map. Annual Progress reports, AICRIP intranet manuals are downloadable by clicking the particular links. Annual technical program and data sheets are available to download in the respective discipline pages.

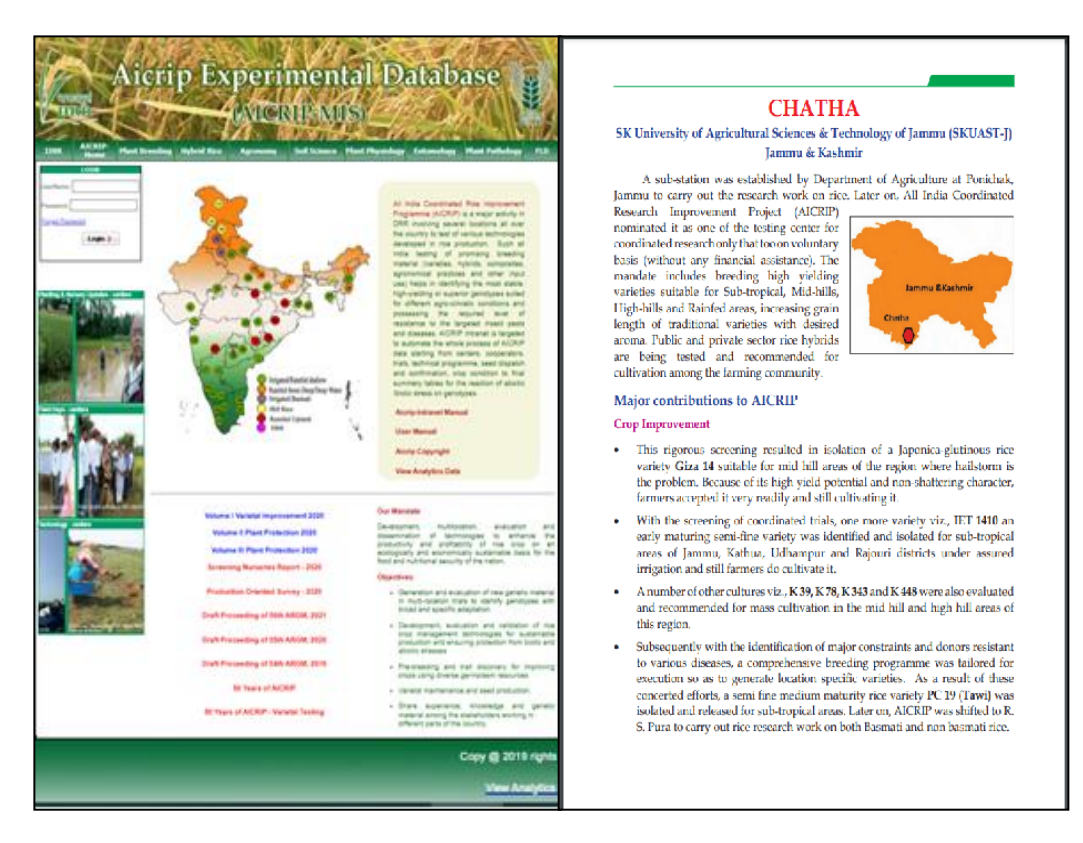

#### **User credentials and Privileges**

Login form is available in the home page. User has to enter credentials in the form to login into the data portal. User privileges are designed depending on the role of access to the data to specific user. Five levels of users were created such as Administrator, National Coordinator/Director, AICRIP PI, Center In Charge and Co-operator.

| S.No. | User                          | Privilege                                                                                             |
|-------|-------------------------------|----------------------------------------------------------------------------------------------------|
| 1.    | Administrator                 | To Add/Update new features and to<br>access (Add/Update) data from all<br>Centers and all Disciplines |
| 2.    | National Coordinator          | To access (Add/Update) data from all<br>Centers and all Disciplines                                   |
| 3.    | Principal<br>Investigator(PI) | To access (Add/Update)data from all<br>Centers for Specific discipline of PI                          |
| 4.    | Center In Charge              | To access (Add/Update)data from<br>Specific Center for all disciplines                                |
| 5.    | Co-operator                   | To access (Add/Update)data from<br>Specific Center and Specific discipline                            |

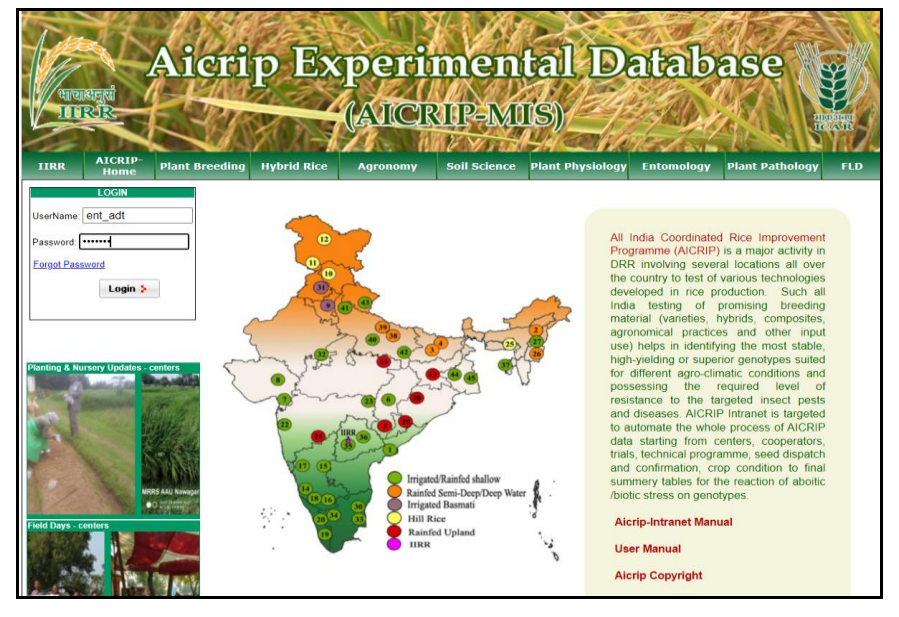

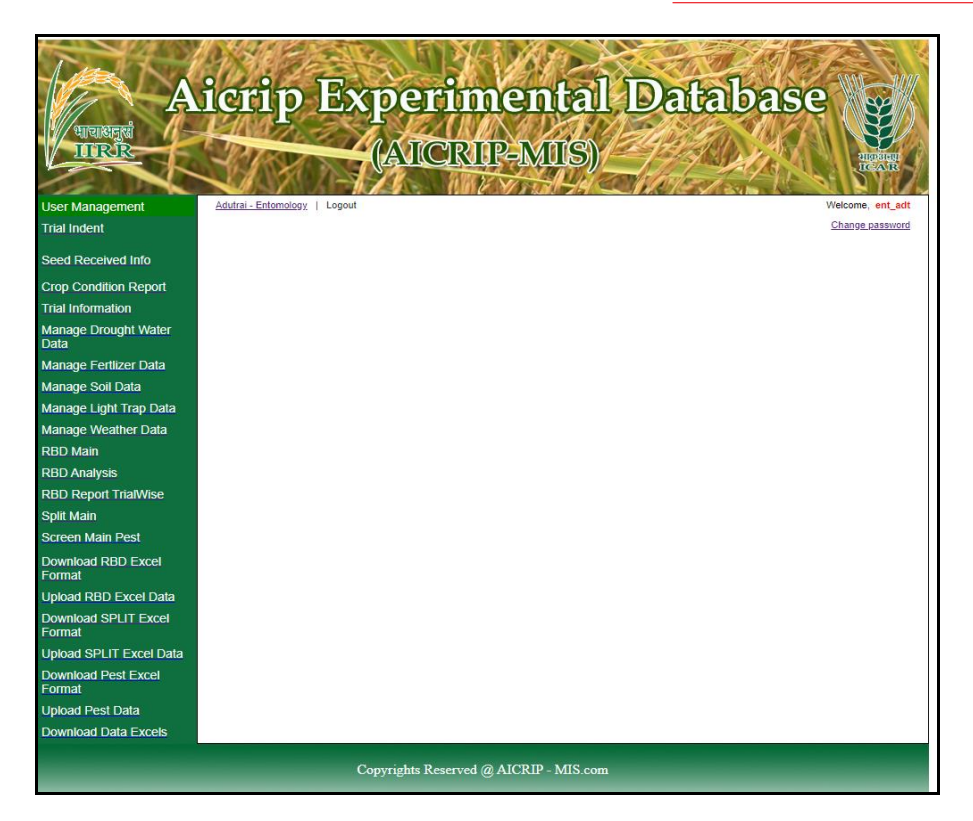

For example, a co-operator from Aduthrai center from Entomology can access menu items listed for Entomology department (Common forms like trial information, weather etc. and specific forms like Screening nurseries for insect pests and light trap forms). User can only access the trials under their center for entomology discipline. Likewise screening nurseries for diseases forms will be displayed only for Pathology users. Detailed User list with the name of centre, code, user name is furnished in Annexure 1. All the users may refer to the list for viewing and uploading the data on line.

#### Change Password/Forgot Password

Enter **user name** and **password** allotted to your discipline and center in the login form and press **login** button to enter into AICRIP-Intranet Change Password Screen. Passwords can be changed after login to the system and using **change password** in the top right of the menu (Please see the arrow mark pointed to that link).

| Autoret                        | icrip Experimental Database            | HERE ARE         |
|--------------------------------|----------------------------------------|------------------|
| User Management                | IIRR - Plant Breeding   Logout         | Velcome, pb_iirr |
| Trial Indent                   | CHANGE PASSWORD                        | Change password  |
| Seed Received Info             | Old Password                           |                  |
| Trial Information              | Confirm Password                       |                  |
| Manage Drought Water<br>Data   | Submit Cancel                          |                  |
| Manage Fertlizer Data          |                                        |                  |
| Manage Soil Data               |                                        |                  |
| Manage Weather Data            |                                        |                  |
| RBD Main                       |                                        |                  |
| RBD Analysis                   |                                        |                  |
| RBD Report TrialWise           |                                        |                  |
| Split Main                     |                                        |                  |
| Download RBD Excel<br>Format   |                                        |                  |
| Upload RBD Excel Data          |                                        |                  |
| Download SPLIT Excel<br>Format |                                        |                  |
| Upload SPLIT Excel Data        |                                        |                  |
| Download Data Excels           |                                        |                  |
|                                | Copyrights Reserved @ AICRIP - MIS.com |                  |

**Change Password** form will appear on the screen. This menu prompts for old password, new password and confirmation and then password successfully changed message will be appeared on the screen. User has to use the changed password for entering into AICRIP Intranet.

| Setting Not available        | Education Www.aicrip-intranet.in says password has been changed successfully identify identify identify | ok<br>=MIIS)     | atabase          |
|------------------------------|----------------------------------------------------------------------------------------------------|------------------|------------------|
| ser Management               | IIRR - Plant Breeding   Logout                                                                          |                  | Welcome, pb_iirr |
| rial Indent                  | C                                                                                                    | HANGE PASSWORD   | Change:Reservoid |
| eed Received Info            | Old Password                                                                                            | •••••            |                  |
| ron Condition Report         | New Password                                                                                            |                  |                  |
| rial Information             | Confirm Password                                                                                        |                  |                  |
| lanage Drought Water<br>ata  |                                                                                                    | Submit Cancel    |                  |
| lanage Fertlizer Data        |                                                                                                    |                  |                  |
| lanage Soil Data             |                                                                                                    |                  |                  |
| lanage Weather Data          |                                                                                                    |                  |                  |
| BD Main                      |                                                                                                    |                  |                  |
| BD Analysis                  |                                                                                                    |                  |                  |
| BD Report TrialWise          |                                                                                                    |                  |                  |
| plit Main                    |                                                                                                    |                  |                  |
| ownload RBD Excel<br>ormat   |                                                                                                    |                  |                  |
| pload RBD Excel Data         |                                                                                                    |                  |                  |
| ownload SPLIT Excel<br>ormat |                                                                                                    |                  |                  |
| pload SPLIT Excel Data       |                                                                                                    |                  |                  |
| ownload Data Excels          |                                                                                                    |                  |                  |
|                              | Copyrights Reserved @ A                                                                                 | AICRIP - MIS.com |                  |

#### **Forgot Password**

Choose Forgot Password option to retrieve password. Enter the user name and Email for retrieving password.

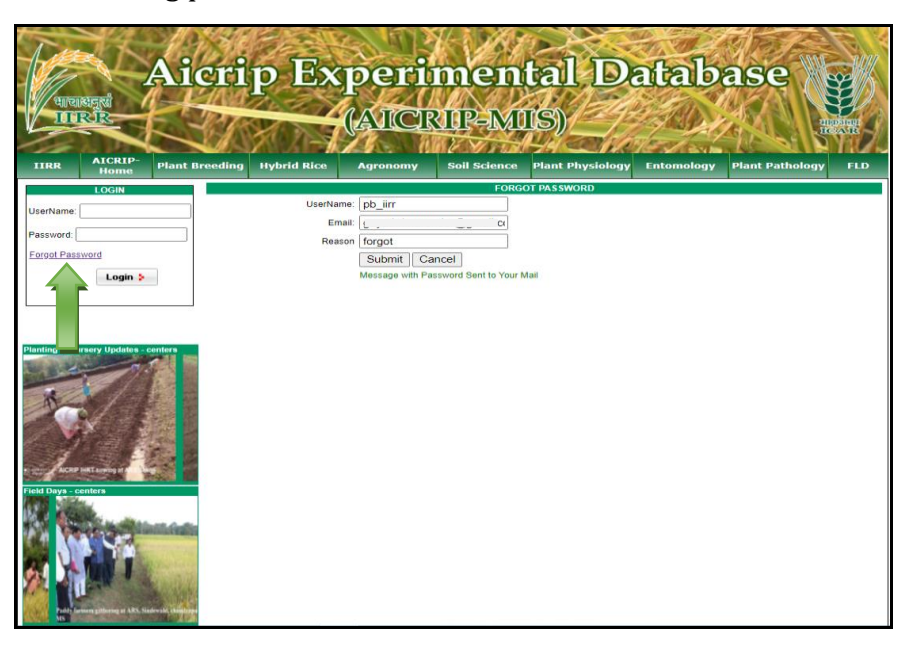

# Password Recovery D Inbox ×

| - |  |
|---|--|
|   |  |
|   |  |
|   |  |
|   |  |

aicrip-intranet <iirr.aicrip@gmail.com>

to me 🔻

Hi pb\_iirr,

Your password is \*\*\*\*

Thank You.

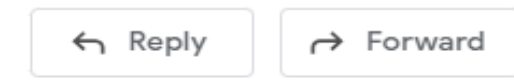

#### **Trial Indent**

Select **Trial Indent** from the left side of the Menu and select year from the year drop down box, then two list boxes will appear and left side box contains list of all trials for that discipline and allotted trials will be displayed in the right side box.

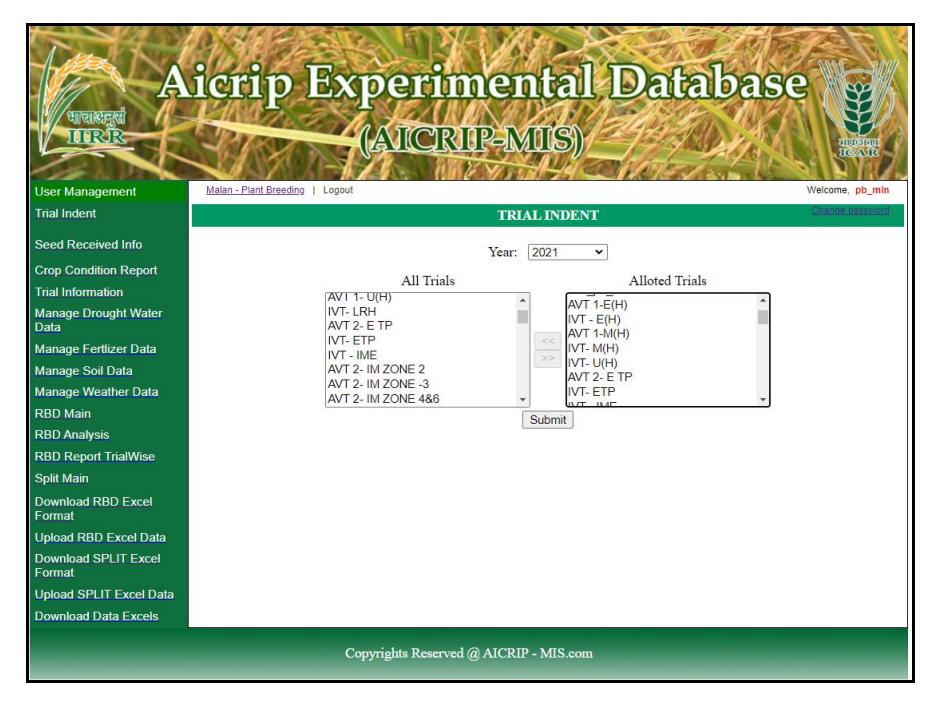

Select trials from the left side box by using greater than symbol (" >") then click on submit button it will display small window showing that the trail has been successfully submitted. User can select trial one by one or for multi selection hold control key and select multi trials and press > button. For deleting selected trials select trials from right side box and use < button.

#### **Seed Received Confirmation**

From the menu items, select **Seed Received** for entering seed receiving details. Select department from drop down box then list of trials in the respective department with dispatch details will be displayed. Then select

the **Edit button** and enter seed received date and remarks if any and press the **Update button** to save the changes.

| A<br>Triversegrad              | ierij                      |                | Exp            | er      | im<br>RI                | iei<br>P-N | nta<br>IIIS) |            | I        | De   | at   | a   | B  | a  | se      |          |                  |
|--------------------------------|----------------------------|----------------|----------------|---------|-------------------------|------------|--------------|------------|----------|------|------|-----|----|----|---------|----------|------------------|
| User Management                | Malan - Plant Br           | eeding         | Logout         |         |                         |            |              |            |          |      |      |     |    |    |         | Welcome, | pb_min           |
| Trial Indent                   |                            |                |                |         |                         | List T     | RIAL LO      | <b>DCA</b> | ПО       | NS   |      |     |    |    |         | CREDOR D | assword          |
| Seed Received Info             |                            |                |                |         | Danas                   | ton out No | Pla          | ot Dr      | oodii    | 10   |      |     |    |    |         |          |                  |
| Crop Condition Report          |                            |                |                |         | Depar                   | unent iva  | me. Tha      | nit Di     | D        | ig   | *    |     |    |    |         |          |                  |
| Trial Information              |                            |                |                |         |                         | Y          | ear: 202     | 1 v        | <u> </u> |      |      |     |    |    |         |          |                  |
| Manage Drought Water<br>Data   | TRIAL NAME                 | CENTER<br>TYPE |                | CENTER  | NUMBER<br>OF<br>ENTRIES | QUANTITY   | DISPATCH     |            |          | RECE | IVED |     |    |    | REMARKS |          | Edit &<br>Update |
| Manage Fertlizer Data          | IVT-<br>J_Kharif_2021      | funded         | Plant Breeding | MLN     | 8                       | 3          | 15/06/2021   |            |          |      |      |     |    | _  |         |          | Update<br>Cancel |
| Manage Soil Data               | AVT 1-                     | funded         | Plant Breeding | MIN     | 14                      | 6          | 23/03/2021   | 0          | Jun      |      | ¥ 2  | 021 | ~  | 0  |         |          | Edit             |
| Manage Weather Data            | E(H)_Kharif_2021           | funded         | Plant Breeding | MIN     | 27                      | 7          | 22/02/2021   | Su         | Mo       | Tu   | We   | Th  | Fr | Sa |         |          | 1000             |
| RBD Main                       | E(H)_Kharif_2021<br>AVT 1- | Inudeo         | Fiant breeding | WILIN   | 21                      | 6          | 23/03/2021   |            |          | 1    | 2    | 3   | 4  | 5  |         |          | Edite            |
| RBD Analysis                   | M(H)_Kharif_2021           | funded         | Plant Breeding | MLN     | 14                      | 6          | 23/03/2021   |            |          | 8    | 9    | 10  | 11 | 12 |         |          | Edit             |
| RBD Report TrialWise           | U(H)_Kharif_2021           | funded         | Plant Breeding | MLN     | 18                      | 5          | 24/03/2021   | 13         | 1        | 1 15 | 16   | 17  | 18 | 19 |         |          | Edit             |
| Split Main                     |                            |                |                |         |                         |            |              | 20         | 2        | 22   | 23   | 24  | 25 | 26 |         |          |                  |
| Download RBD Excel<br>Format   |                            |                |                |         |                         |            |              | 27         | 2        | 29   | 30   |     |    |    |         |          |                  |
| Upload RBD Excel Data          |                            |                |                |         |                         |            |              |            |          |      |      |     |    |    |         |          |                  |
| Download SPLIT Excel<br>Format |                            |                |                |         |                         |            |              |            |          |      |      |     |    |    |         |          |                  |
| Upload SPLIT Excel Data        |                            |                |                |         |                         |            |              |            |          |      |      |     |    |    |         |          |                  |
| Download Data Excels           |                            |                |                |         |                         |            |              |            |          |      |      |     |    |    |         |          | -                |
|                                |                            |                | Соругі         | ghts Re | served (                | AICRI      | P - MIS.co   | m          |          |      |      |     |    |    |         |          |                  |

#### **Crop Condition**

Use **crop condition** menu item from left menu to enter crop condition details. Then trials for respective discipline of that center will be displayed. Then fill the dates of sowing, planting, panicle initiation, flowering and maturity for each trial.

| Tent                           | 2             |         | 1       |       |      | ST.    | -     | 1             |                          | 15%          | 2XX                  |                          |                     | a free  | Contra Contra               |
|--------------------------------|---------------|---------|---------|-------|------|--------|-------|---------------|--------------------------|--------------|----------------------|--------------------------|---------------------|---------|-----------------------------|
| A                              | JC            | 50      | 11      | )     | )8   | x      | D     | e             | 1700                     | nen          | ลเ                   | Data                     | ibas                | se (    |                             |
| याचावतुर्ख                     | T1            | 1       | t/      | ţ,    | R    | 5      |       | $\mathcal{A}$ | $\mathbb{Z}(\mathbb{R})$ |              | JA-                  | AN CO                    | S M                 |         | SE /                        |
| IIRR                           | 1             | 1       | 8       | 1     | 2    | -      | (A    | $\mathbf{M}$  | CR                       | <u>OB-WO</u> | IS)/                 | 12.14                    | 111                 |         | INDEIDUI                    |
|                                | -             | M.      | 12      | ٩.    | ٨P   | - M    | 1     | <b>A</b> .    | 110                      | V Y Stal     | 44 281               | We les                   | ave. It             | 11 M    | NR/L                        |
| User Management                | Mala          | n - Pla | ant Bre | eding | 1 L  | ogout  |       |               |                          |              |                      |                          |                     |         | Welcome, pb_min             |
| Trial Indent                   |               |         |         |       |      |        |       |               |                          | CR           | OP CONDITION         |                          |                     |         | composition (Bill           |
| Seed Received Info             |               |         |         |       |      |        | Sel   | act Va        | er 2021                  |              |                      |                          |                     |         | Beck                        |
| Crop Condition Report          |               |         |         |       | _    |        |       |               | 2021                     | -            |                      |                          |                     |         |                             |
| Trial Information              | NAME          | Date    | of sov  | ving  | Date | of Pla | nting | % Q           | ermination               | Date of PI   | Date of<br>Flowering | Date of 50%<br>Flowering | Date of<br>Maturity | Remarks | Virtual Field<br>Monitoring |
| Manage Drought Water           | IVT-J         | 1       |         |       |      |        | Ĵ     |               |                          |              | -                    | 1                        |                     | Remarks | Field Monitoring            |
| Managa Fortiror Data           | AV1<br>1-E(H) | •       | Jun     | _     | ✓ 20 | 021    | ~     | •             |                          |              |                      |                          |                     | Remarks | Field Monitoring            |
| Manage Soil Data               | IVT -<br>E(H) | Su      | Mo      | Tu    | We   | Th     | Fr    | Sa            |                          |              |                      | ÚÍ                       |                     | Remarks | Field Monitoring            |
| Manage Weather Data            | AVT<br>1-     |         |         | 1     | 2    | 3      | 4     | 5             |                          |              |                      | i i                      |                     | Remarks | Field Monitoring            |
| RBD Main                       | M(H)<br>IVT-  | 6       | 7       | 8     | 9    | 10     | 11    | 12            |                          |              |                      | 1 1                      |                     |         |                             |
| RBD Analysis                   | M(H)          | 13      | 14      | 15    | 16   | 17     | 18    | 19            |                          |              |                      | !!                       |                     | Remarks | Field Monitoring            |
| RBD Report TrialWise           | U(H)          | 20      | 21      | 22    | 23   | 24     | 25    | 26            |                          |              |                      | ļļ                       |                     | Remarks | Field Monitoring            |
| Split Main                     | -             | 27      | 28      | 29    | 30   |        |       |               |                          |              |                      |                          |                     |         |                             |
| Download RBD Excel<br>Format   | Save          |         |         |       |      |        |       |               |                          |              |                      |                          |                     |         |                             |
| Upload RBD Excel Data          |               |         |         |       |      |        |       |               |                          |              |                      |                          |                     |         |                             |
| Download SPLIT Excel<br>Format |               |         |         |       |      |        |       |               |                          |              |                      |                          |                     |         |                             |
| Upload SPLIT Excel Data        |               |         |         |       |      |        |       |               |                          |              |                      |                          |                     |         |                             |
| Download Data Excels           |               |         |         |       |      |        |       |               |                          |              |                      |                          |                     |         |                             |
|                                |               |         |         |       |      |        |       |               |                          |              |                      |                          |                     |         |                             |
|                                |               |         |         |       |      | C      | оругі | ights         | Reserved                 | @ AICRIP - N | MIS.com              |                          |                     |         |                             |
|                                |               |         |         |       |      |        |       |               |                          |              |                      |                          |                     |         |                             |

Use **Remarks** button in **Crop Condition** form to enter monthly remarks and click save button to save the changes.

| Trees as                     | arity Exposition and Database          |                     |
|------------------------------|----------------------------------------|---------------------|
| unusered A                   | crip Experimental Database             |                     |
| IIRR                         | (AICRIP-MIIS)                          | HERD HART<br>HARAME |
| User Management              | Malan - Plant Breeding   Logout        | Welcome, pb_mIn     |
| Trial Indent                 | User Monthly Review                    | Sharoe saaword      |
| Seed Received Info           | Trial Name IVT-J                       | Dack                |
| Crop Condition Report        | Variety Name                           |                     |
| Manage Drought Water<br>Data | Sho Month Review Undate Date           |                     |
| Manage Fertlizer Data        |                                        |                     |
| Manage Soil Data             | 1 January                              |                     |
| Manage Weather Data          | 2 February                             |                     |
| RBD Analysis                 |                                        |                     |
| RBD Report TrialWise         | 3 March                                |                     |
| Split Main                   |                                        |                     |
| Download RBD Excel<br>Format |                                        |                     |
| Upload RBD Excel Data        | 6 May                                  |                     |
| Format                       | 0 June                                 |                     |
| Upload SPLIT Excel Data      |                                        |                     |
| Download Data Excels         | 7 July                                 |                     |
|                              | © August                               |                     |
|                              | 9 September                            |                     |
|                              | 10 October                             |                     |
|                              | 11 November                            |                     |
|                              | 12 December                            |                     |
|                              | Save Cancel                            |                     |
|                              | Copyrights Reserved @ AICRIP - MIS.com |                     |

Use **Field Monitoring** Button in **Crop Condition** form to upload field monitoring images.

| Auronaugel A           | icrip Experimental Database              |                  |
|------------------------|------------------------------------------|------------------|
| User Management        | Malan - Plant Breading   Logout          | Walcome, pb_min  |
| Trial Indent           | Virtual Field Monitoring Images          | Soanoe Galaxio.0 |
| Seed Received Info     | 83.enc. M                                |                  |
| Crop Condition Report  | No Images Unleaded Blesse Add the Images |                  |
| Trial Information      | No images oploaded Please Add the images |                  |
| Data                   |                                          |                  |
| Manage Fertilizer Data |                                          |                  |
| Manage Weather Data    |                                          |                  |
| RBD Main               |                                          |                  |
| RBD Analysis           |                                          |                  |
| RBD Report TrialWise   |                                          |                  |
| Download R8D Excel     |                                          |                  |
| Lipload RBD Excel Data |                                          |                  |
| Download SPLIT Excel   |                                          |                  |
| Format                 |                                          |                  |
| Download Data Excels   |                                          |                  |
|                        |                                          |                  |
|                        |                                          |                  |
|                        |                                          |                  |
|                        |                                          |                  |
|                        |                                          |                  |
|                        |                                          |                  |
|                        |                                          |                  |
|                        |                                          |                  |
|                        |                                          |                  |
|                        |                                          |                  |
|                        |                                          |                  |
|                        |                                          |                  |
|                        | Add Images                               |                  |
|                        | Copyrights Reserved @ AICRIP - MIS.com   |                  |

Click on **Add Image** button to upload the images. Select Choose File and click on **Upload image1** to upload first image and in the same way uplolad image2

and image3 and finally click on **save** button to save all the images uploaded. Select **Preview image** button to preview the uploaded images.

| A<br>unakerá<br>URRE           | icri         | p Exp               | erimental  <br>ICRIP-MIS)        | Database                   |                            |
|--------------------------------|--------------|---------------------|----------------------------------|----------------------------|----------------------------|
| User Management                | Malan - Plan | t Breeding   Logout |                                  |                            | Welcome, pb_min            |
| Trial Indent                   |              |                     | Virtual                          | Field Monitoring           | Shanse nasevors            |
| Seed Received Info             |              |                     |                                  |                            | Back                       |
| Crop Condition Report          |              |                     | Trial Name IVT-J                 |                            |                            |
| Trial Information              |              |                     | Variety Name                     |                            |                            |
| Manage Drought Water<br>Data   |              |                     | Crop Stage: Nursery              | ~                          |                            |
| Manage Fertlizer Data          |              |                     |                                  |                            |                            |
| Manage Soil Data               |              |                     |                                  |                            |                            |
| Manage Weather Data            |              |                     | Pre                              | view Images                |                            |
| RBD Main                       |              |                     | Add                              | Crop Images                |                            |
| RBD Analysis                   | Crop         | Description         | Unload Image1                    | Linload Image?             | Unload Image3              |
| RBD Report TrialWise           | Condition    | Description         | Cproad mager                     | opious integez             |                            |
| Split Main                     | Healthy V    |                     | Choose File No file chosen       | Choose File No file chosen | Choose File No file chosen |
| Download RBD Excel<br>Format   |              |                     | Upload Image1                    | Upload Image2              | Upload Image3              |
| Upload RBD Excel Data          |              |                     | Save Cancel                      |                            |                            |
| Download SPLIT Excel<br>Format |              |                     |                                  |                            |                            |
| Upload SPLIT Excel Data        |              |                     |                                  |                            |                            |
| Download Data Excels           |              |                     |                                  |                            |                            |
|                                | -            | Соругіє             | thts Reserved @ AICRIP - MIS.com |                            |                            |

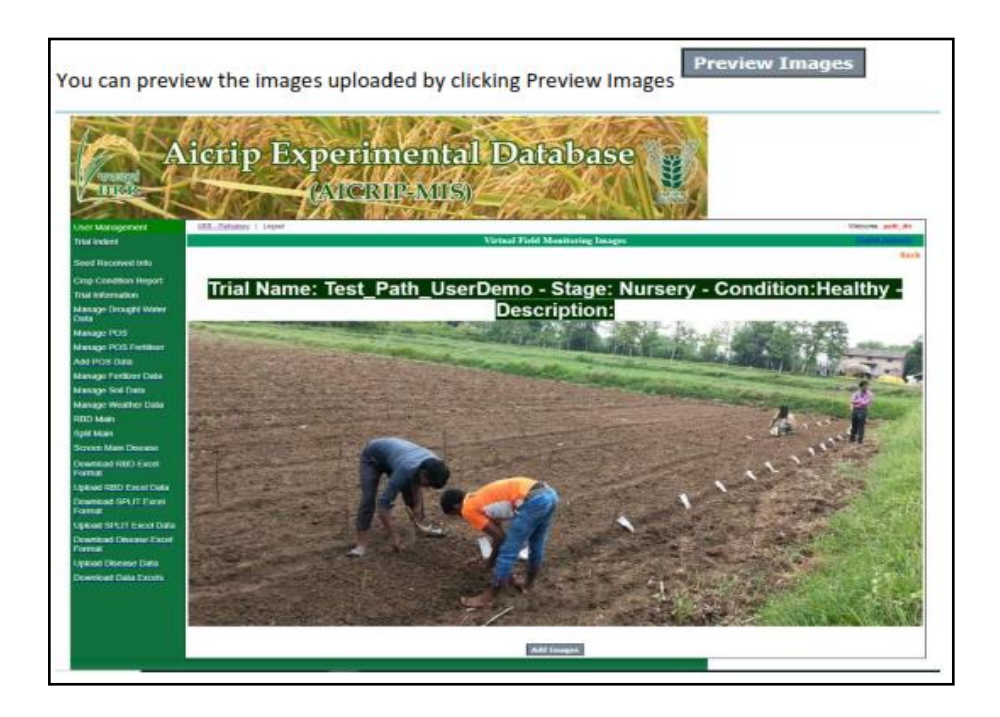

#### **Trial Information**

Select **Trial Information** from the left side of the menu and click on add trial information from the top left corner of the menu after the banner (Please follow the arrow mark).

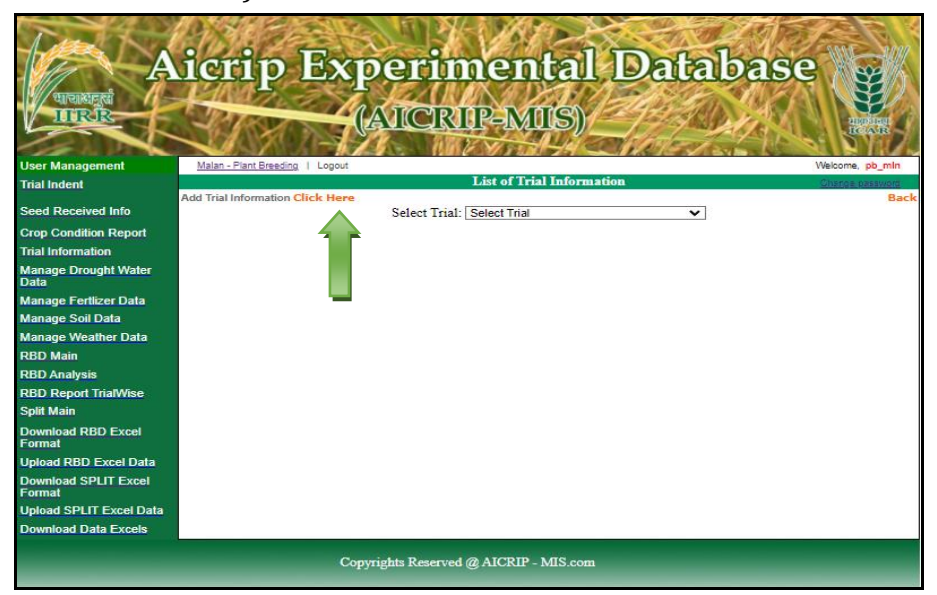

**Trial Information** form will be displayed. First select the trial from the drop down box then enter gross plot size, net plot size and date of sowing and planting. Dates will be selected by the help of calendar. Likewise, fill the other information. After filling the form click **Add** button to save records to server.

| Aussed                       | icrip Experi                    | menta<br>RIP-MIS)     | l Databas           | se             | in Managment             |                       | criment<br>CRIP-MIS | al Datab | base were the second |
|------------------------------|---------------------------------|-----------------------|---------------------|----------------|--------------------------|-----------------------|---------------------|----------|----------------------|
| User Management              | Nalar - Plant Breeding   Logout | CODA ATTON ATTON      | TRAFFIC ALL DEPARTS | Welcome_pb_min | 15                       | 2                     | View TRIAL INF      | ORMATION |                      |
| Inalindent                   | I RIAL IN                       | FORMATION / EXPER     | UMENTAL DETAILS     | Rach           | artments                 |                       |                     |          | Back                 |
| Seed Received Info           | Select Trial                    | Select Trial          |                     | Deck           | mizations                | Select Trial:         | NMT a_H2varif_2021  | ~        |                      |
| Crop Condition Report        | Gross plot Size                 | Contra time           | 1                   |                | gnations                 | LocalCheck            | VL Dhan 86/85       |          |                      |
| Trial Information            | Net Plat Size                   |                       | -                   |                | ystem                    | Gross plot Size       | 3.0m * 2.5 m        |          |                      |
| Manage Drought Water<br>Data | Det efection                    |                       | -                   |                | iers                     | Net Plot Size         | 2.5m * 2.0 m        |          |                      |
| Manage Fertizer Data         | Date of sowing                  |                       | -                   |                | perators                 | Date of sowing        | 08-06-2021 00:00:00 |          |                      |
| Manage Soil Data             | Date of Planing                 |                       | -                   |                |                          | Date of Planting      | 15-07-2021 00:00:00 |          |                      |
| Manage Weather Data          | No of Rows                      |                       |                     |                | Indents                  | No of Rows            | 12                  |          |                      |
| RBD Main                     | Spacing between Row             |                       |                     |                | Trial Indent             | Spacing between Row   | 20                  |          |                      |
| RBD Analysis                 | Spacing between Hills           |                       |                     |                | Centers                  | Spacing between Hills | 10                  |          |                      |
| RBD Report TrialWise         | Type                            | Direct seeded V       | 2                   |                | Seed Dispatch Info       | Type                  | Transplanted 🐱      |          |                      |
| Split Main                   | Length of Rows                  |                       |                     |                | Design                   | Length of Rows        | 3m                  |          |                      |
| Download RBD Excel           | Local check                     |                       |                     |                | Trial Varieties          | No of Replications    | 3                   |          |                      |
| Unlead RBD Evrel Data        | No of Replications              |                       |                     |                | ulate NPK Uptake         |                       |                     |          |                      |
| Download SPLIT Excel         | Add                             | Cancel                |                     |                | ownenormance<br>lers     | 100000                | Cancel              |          |                      |
| Formal                       |                                 |                       |                     |                | Main                     | No monthly            | This section in     |          |                      |
| Upload SPLIT Excel Data      |                                 |                       |                     |                | Analysis                 |                       |                     |          |                      |
| Download Data Excels         |                                 |                       |                     |                | Report LocationWise      |                       |                     |          |                      |
|                              | Copyrights Reser                | ved @ AICRIP - MIS.co |                     |                | Report TrialWise<br>Main |                       |                     |          |                      |

#### Manage Weather Data

Day wise weather data can be entered using **Manage weather data** menu item. Click on **Add Weather from Excel** from the top left corner of the menu after the banner (Please follow the arrow mark).

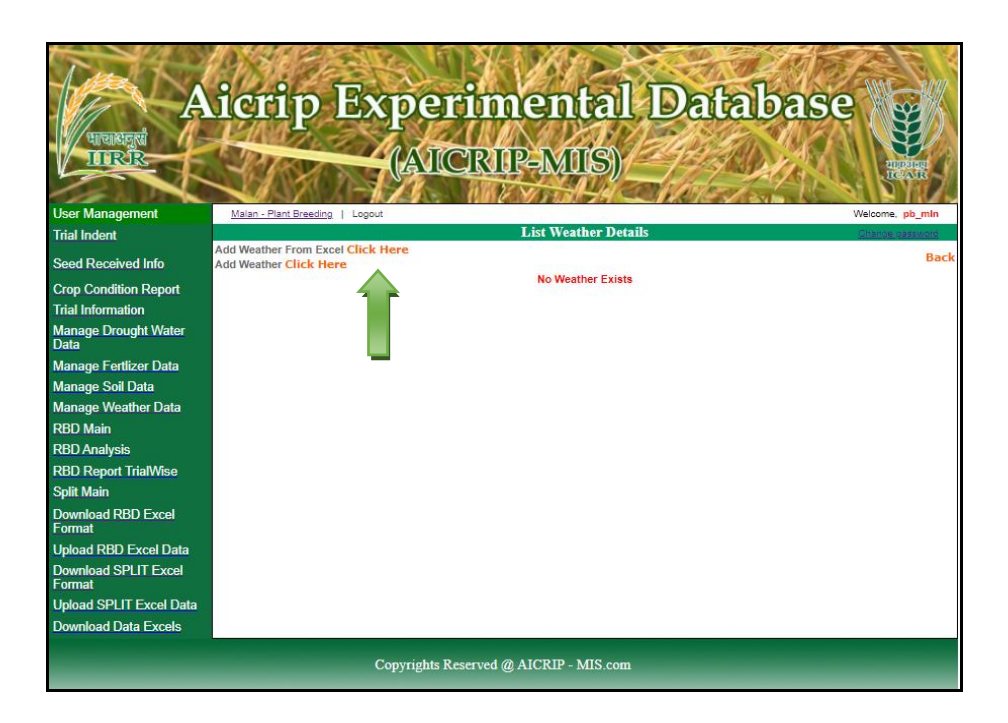

First user has to select year and month from drop down box then use the **copy from Excel** option to copy and paste data in the Excel interface. Then copy and paste data as per the order of parameters displayed in the sample sheet. By using **Click hear to copy data from Grid** button, the data will be copied to the grid. The data will be saved in the server database by using **Add** button.

|                | -      |               |        | -        | -       |         |          |             |     |   | _             |   |            |                               | and the second second se                                                                                                    | 28       | 15           | 8.4         |         |          | 2          | B3. ***      |       |        |        |        |           |               |       |        |            |             |            |               |
|----------------|--------|---------------|--------|----------|---------|---------|----------|-------------|-----|---|---------------|---|------------|-------------------------------|----------------------------------------------------------------------------------------------------|----------|--------------|-------------|---------|----------|------------|--------------|-------|--------|--------|--------|-----------|---------------|-------|--------|------------|-------------|------------|---------------|
| 10ene          | n. Po  | v. Breed      | DK 1.7 | -separat |         |         |          | ADD         | WEA |   | DAT           |   |            | Wakama, pB_0                  |                                                                                                    | 12       | il.          | -           | 24      | 80 J     | 6 V        |              |       |        | -      |        | -         | -             |       |        |            |             |            |               |
|                |        |               |        |          |         |         |          |             |     |   |               |   |            |                               | A- A                                                                                                    | ICT      | IP           | EX          | (p)     | en       | m          | 80           | 084   |        | n 4    | N-45   | ***       |               | -     | Ayete  |            | 1           | - 32       | 12            |
|                |        |               |        | enter ?  | ame:    | Mate    | n        |             |     |   | ÷             |   |            |                               | Winners 4                                                                                                    | 1.1      |              | 1           |         | 12       | N.S.       | no j         | 8.2   | 8-12   | 1.3    | 4      |           | 2.00          | R -3- | -14-1  | 1.4.10     | A Longer    | an Puese   | 10.1          |
|                |        |               |        |          | Year:   | 2021    |          | *           |     |   |               |   |            |                               | V HILE                                                                                                    | 1000     | -            | -           | 165     | 166      | 2112       | Indexed V    |       | 1. fat |        |        |           | in the second |       | 100.0  | -          |             | (Theat, 17 |               |
|                |        |               |        | N        | fonth:  | Janu    | #'Y      | ~           |     |   |               |   |            |                               |                                                                                                    | . 11     | 124          | 7.5         | 798     | Ter.     | 1000       |              |       |        | -      | 311    |           |               |       |        |            |             |            |               |
| * L            |        |               |        |          |         |         |          |             |     |   |               |   |            |                               | CORT 1011                                                                                                    | V        | 44           | 15          | 1       | 00-1     | taur y     | S            |       |        | -      |        |           |               |       |        | i and      |             |            |               |
| Call Cape      | - hore | and I         | Ymer   |          | . Photo | the L B | milder 1 | Balder De   |     |   |               |   |            |                               | Carl Management                                                                                                    | -01,5    | 10111        |             |         |          | _          | 1.           | 1     | 1      |        | Sec    | -         |               | 1.00  |        |            |             | -          |               |
| 1/1/202        |        | -             | 11110  | -        | T       | 1       |          | Care of the | 11- | - | -             |   | Tendes     | Temperature Maximum in (*C)   | The same                                                                                                    |          |              |             |         |          |            | La ma        | 1777  | - 10   | ų.,,;  | THE .  |           |               |       | à/aris | the Bright | Liner. dire | 13000.003  | ALL DECEMPTOR |
| 211202         | 1      | -             | _      | -        | 1       | 1       | _        | 1.          |     | - |               |   | -          | BainFall in (mm)              | Stand Descent links                                                                                                    |          |              |             |         |          |            | 1.1.100      | 1     |        |        | 100    | 12        | 1.00          |       | 2      | 100        | 44          |            | 1.44          |
| 311202         | 1      | 1             |        |          | 1       | 1       |          |             |     |   |               |   | Root Miles | Rais Humidity Minimum %       | Constant Color                                                                                                    |          |              | Cert        | in Neo  | • 77     |            | 1 14 202     | п     | - 3    | 1      | 1.00   |           | - 6           |       |        | 11         | 11          |            | 1.40          |
| +(1)202        |        | 1             | _      |          |         |         | _        |             |     |   |               |   | Rainy Dr   | main manuality Maximum %      | Contraction Sector                                                                                                    |          |              |             | . Yes   | e (88    | +          | ++-202       | 21.6  |        | 4      | 10     |           |               |       |        | 10         | 4.5         |            | 8.11          |
| 51002          | •      |               | _      |          |         |         |          |             |     |   |               |   | ws         | Writed Spaniel in (ms/s)      | and the second second se                                                                                                    |          |              |             | Mat     | t he     | 4 10       | 54-202       | 18.0  |        | 4      | 448    | . 4       |               |       | ł      | .14        | - 64        |            |               |
| 6/1/202        | -      | -             | _      | <u> </u> | -       | -       | _        | <u> </u>    |     | _ | -             |   | 5.8        | Solar Radiation in (cal/cm^2) | Alternige Competences                                                                                                    |          |              |             |         |          |            | 14,000       | 1.1   |        |        |        | 125       | - 2           |       | 5      |            | - 11        |            | 1.0           |
| 11.000         | -      | -             | _      |          | +       | +       |          | -           |     |   | -             | - | 55         | Sun Shine Hours per Day       | And and a second                                                                                                    | Biath    | 100          |             |         |          |            | 1 11.00      | 1     |        |        | 10     | 121       | 1.1           |       | 2      | 1.4        | 11          |            | 1.10          |
| La 1/1/2/2     | -      | -             | -      |          | +-      | -       | -        |             |     |   | -             | - |            |                               | statute line have                                                                                                    |          |              |             |         |          |            | 11 84-200    | nı    |        |        | 1.00   |           |               |       | 1      | -11        | 1.8         |            | 6.00          |
| 10/1/20        | -      | -             |        | -        | +       | -       | -        | -           | 1-  | - |               |   |            |                               | Contraction of the local division of the local division of the loc |          |              |             |         |          |            | 1 18.8.200   | 111   |        | 4      | 4.4    | . 0       |               |       | 1      | 44         | 34.         |            | 1.00          |
| 11/1/202       | 21     | -r            | _      | -        | î –     | -11-    | -        |             |     | - |               |   |            |                               | STREET, STREET, STREET |          |              |             |         |          |            | 11 12 4 202  | 1.1.1 | - #    | 4      | 28.85  | . *.      |               |       | 1      | -24        | 3.9         |            | 4.54          |
| 12/1/20        | 21     | -1            |        | 1-       | 1       | -11-    | _        | -           | 11- |   | -1            |   |            |                               | Annuage Provident Calls                                                                                                    |          |              |             |         |          |            | 10 12 4 202  | 21.0  | - 25   |        | 10     |           |               |       | 1.1    | - 22       | 28          |            | 1.00          |
| 19/100         | 21     |               | _      |          |         |         |          | _           |     |   |               |   |            |                               | Manager Sciel Carlo                                                                                                    |          |              |             |         |          |            | C 194-707    | 1.5   | - 1    |        | 12     | 1.2       | 1.2           |       | ÷ .    | 10         |             |            | 4.44          |
| 54/1/26        | 27     |               |        |          |         |         | _        |             |     |   |               |   |            |                               | Namp Women Take                                                                                                    |          |              |             |         |          |            | 17 16 8 2020 | ni    |        |        | 1.0    | 1.00      | - 20          |       | 1      | 11         | 10          |            | 1.0           |
| 11/100         | 21     | -             | _      | <u> </u> | -       | -       | _        | _           |     | _ | -             |   |            |                               |                                                                                                    |          |              |             |         |          |            | 18 18 8 202  | ш     | - 38   | 4      | 126    | . 14      | - 44          |       |        | -1.8       | 11          |            | 8.0           |
| 16/1/20        | 21     | $\rightarrow$ | -      |          | +-      | -       | -        |             |     |   | $\rightarrow$ | _ |            |                               | No. of Concession, Name                                                                                                    |          |              |             |         |          |            | 38 1P A 200  | - 11  |        | 9      | 18     |           |               |       | 1      | 34         | M           |            | 1.00          |
| 11/1/20        | -      | -+            | _      | <u> </u> | +-      | +       | -        | -           |     |   |               | _ |            |                               | Street Man Dooper                                                                                                    |          |              |             |         |          |            | 14.4-202     | 1.1   | - 1    | ÷      | 10.    | 12        | - 2           |       | 5      | 14         | - 11        |            | 1.0           |
| 19/1/20        | -      | -+            | -      |          | +-      | +       | -        | -           |     |   | $\rightarrow$ | _ |            |                               | Transmitter Bitt Farm                                                                                                    | 108 her  | The children | deta la fia | 94614   | file     |            | 22 20 4 202  | 1.01  |        |        | 22     | 12        | - 2           |       | 2      | 11         |             |            | 1.00          |
| 20/100         | 24     | -+            | _      | -        | +-      | -       | -        | -           | -   | - | -1            | - |            |                               | and the second second                                                                                                    |          |              |             |         |          |            | 1 1.4-000    |       |        |        | 1.00   | 11        | - 6           |       | 1      | 3.8        | 18          |            | 11            |
| 21/1200        | 11     | -1            |        | -        | Î       |         | - 1      |             |     |   |               |   |            |                               | Cancel Soli Travel Late                                                                                                    | 100      | -            | 1000        | r., 1   | 186 J 18 | 80, 74 (c) | 14 12 4 1921 | 111   |        | 4      | 10     | . 66      | 10            |       |        | 35         | 42          |            | 3,38          |
| 22/1/20        | 21     |               |        |          |         |         |          |             |     |   |               |   |            |                               | Townships ( \$117 Each                                                                                                    | 14111    | -            |             |         |          |            | 20.494       | - 244 |        |        | 446    |           | - 49          |       | 8      | 3.8        |             |            | 4.14          |
| 2(5/1/20)      | 41     |               |        |          |         |         |          | <u> </u>    |     |   |               |   |            |                               | Interest State Property lies                                                                                                    | paner (  | -            |             |         |          | -          | 28 28 8 2023 | 1.87  | - 24   | -      | 1.8    | -         | -             | _     |        | - 22       | - 11        | -          | 1.65          |
| 24/1/20        | 21     |               |        |          |         |         |          |             |     |   |               |   |            |                               | Contract of the local division of the local division of the local  | 94(9)1   | _            |             |         |          | -          | Tread Stream |       |        |        | 1.52.5 |           |               |       |        | -          | 1000        | ALC: NO    | Taxa I        |
| 25/1/20        | 21     | -             | _      | -        | -       | -       | _        | _           | -   | - | _             |   |            |                               | Format                                                                                                    | amphir   | -            |             |         |          | -          | (7           | -     | 1      | ing La | 1.84   | -         | No. And       | 111   | -      |            |             |            | -             |
| 26/120         | -      | $\rightarrow$ | -      | -        | +-      | -       | -        |             |     | - | -             | _ |            |                               | (Selectionse lines)                                                                                                    | seren i  | -            |             | - de la |          |            | 1            | -     |        | n      | whet   | word he   | HV4           |       |        |            |             |            |               |
| 22/1/26        | -      | -             | -      | <u> </u> | +-      | +       | -        | -           |     | - | -             | - |            |                               | Description Table County                                                                                                    | parties. | _            | _           | -       | _        | _          | 1            | _     |        | 1      | hites  | where the | in post of    | 11    |        |            |             |            |               |
| 29/1/20        | 21     | -             |        | -        | +       | +       | -        | -           | 1   | - | -             | _ |            |                               | CONTRACTOR OF THE OWNER OF                                                                                                    | PR(b)1   | -            | -           | _       | _        | -          |              | _     |        |        | Due 14 | D4 Fee    | 20 000        |       |        |            |             |            |               |
| 20/1/20        | 21     | -             | -      | 1        | 1-      | +       | -        |             | 11- | - | -             |   |            |                               |                                                                                                    | Belli    | -            | -           | _       | _        | _          | 1            | _     | -      |        |        |           |               |       | - 1    |            |             |            |               |
| 01/1/20        | 21     | -î            | _      | <u> </u> | 1       | -î-     | _        |             | 1   | 1 |               |   | 1          |                               |                                                                                                    | perior ( | -            | -           | -       | _        | -          |              | -     | _      |        |        |           |               |       |        |            |             |            |               |
| and the second | -      | -             |        |          | 1       | 1       |          |             |     |   |               |   | 1          |                               |                                                                                                    | 248302-0 | -            | -           | _       | _        |            |              | _     |        |        |        |           |               |       |        |            |             |            |               |
| Ante           | Billio | 12.0          |        |          |         |         |          |             |     |   |               |   |            |                               |                                                                                                    | 748367   | _            |             |         |          | _          |              | _     | _      |        |        |           |               |       |        |            |             |            |               |
|                |        |               |        |          |         |         |          | 100         |     |   |               |   |            |                               |                                                                                                    | (issist) | - T          |             |         | 1        |            |              |       | 1      |        |        |           |               |       |        |            |             |            |               |

| MONTH IN                                                                                                    |                                                                                                    |             | - 34   | tradit () | -       | 140                                                                                                    |         |       |            |                                                                                                    |                                                                                                    |
|----------------------------------------------------------------------------------------------------|----------------------------------------------------------------------------------------------------|-------------|--------|-----------|---------|----------------------------------------------------------------------------------------------------|---------|-------|------------|----------------------------------------------------------------------------------------------------|----------------------------------------------------------------------------------------------------|
| all the second second se                                                                                                    | Birtus Bart Real                                                                                                    | 1           |        |           |         |                                                                                                    |         |       |            |                                                                                                    |                                                                                                    |
| and the second second se                                                                                                    | THE . DOG                                                                                                    | -           |        | 1.00840   | -       | Parsy Sec.                                                                                                    | -       | -     | 1          | E-mail.                                                                                                    | Internet states whereas in the                                                                                                    |
| and an an an an an an an an an an an an an                                                                                                    | Haners (28.8)                                                                                                    | 16.2        | 1.10   | 1.61      | (P1.)   | 28                                                                                                    | 19.2    | 1.1.8 | 379.36     | -                                                                                                    | Parageristers disatorers in [70]                                                                                                    |
| and the second second                                                                                                    | Name 128 P                                                                                                    | The 2       | 11.14  | 1 65      | 160     | 14                                                                                                    | P.F.    | 14.7. | 10.44      | P                                                                                                    | Adata belowed                                                                                                    |
| Contraction of the local division of the local division of the loc | 141811 20.1                                                                                                    | 26.7        | 11.18  | 10        | 80      |                                                                                                    | 2.2     | 1-8   | 20.21      | and the second second s | the transformer to                                                                                                    |
| And and a second second                                                                                                    | 940911 231.2                                                                                                    | 122.4       | 14.24  | 100       | 224     | 1.                                                                                                    | 18.0    | 142   | 10.11      | Party Line                                                                                                    | 1 - If Approace of Manh and State                                                                                                    |
| States and a second second second second second second second second second second second second second second                                                                                                    | -982W11182                                                                                                    | 15.         | 1115-  | 140       | 12.     | 11-1-1                                                                                                    | 122     | 100   | 10.01      | ALC: NO                                                                                                    | (Male of Second In Sec01)                                                                                                    |
|                                                                                                    | 240004 [16.5.                                                                                                    | 101-        | 1111   | 1 44      | 100     | - Carlor - Carlor - C | 12.4    | 111   | 10.01      | 100                                                                                                    | to have been a second second                                                                                                    |
| and the second second                                                                                                    | Constant of the lot                                                                                                    | 100.0       | 10.04  | 100       | - C     |                                                                                                    | 10.0    | 110   | 1000       | -                                                                                                    | the distance in the second second sec |
| and the second second se                                                                                                    | and the local diversion of the local diversion of the local diversio | 1000        | 10.00  | 1.00      | i an    | -                                                                                                    | 1.1     | 114   | 1000       |                                                                                                    |                                                                                                    |
| CONTRACTOR OF                                                                                                    | Descent of the                                                                                                    | 100         | 1      | 100       | 100     |                                                                                                    | <u></u> | 100   | 10.00      |                                                                                                    |                                                                                                    |
| AD DAUGTER                                                                                                    | "The second second second second second second second second second second second second second second second s                                                                                                    | 100         | 1000   | (A        | 1.00    | -                                                                                                    | - 10    | -155- | - Contract |                                                                                                    |                                                                                                    |
| ACCURATE ON A                                                                                                    | COMPARED IN S                                                                                                    | 184         | 110.00 | 100       | -       |                                                                                                    | 168-    | -10-  | 10.00      |                                                                                                    |                                                                                                    |
|                                                                                                    | stated by a                                                                                                    | 110.0       | 14.14  | 100       | 10      | 1.                                                                                                    | 16.6    | 11.8  | 10.41      |                                                                                                    |                                                                                                    |
| Fight Dates Dates                                                                                                    | Indiana de la                                                                                                    | 14.1        | 11.10  | 100       | 100     | 1.                                                                                                    | 100     | 100   | 10.0       |                                                                                                    |                                                                                                    |
| approximate the set                                                                                                    | and an other distances in the local distances in the local distances | Terr        | 11.18  | 140       | 1.2%    | 1.                                                                                                    | 11.0    | 11.0  | Contract.  | 1                                                                                                    |                                                                                                    |
|                                                                                                    | instant of h                                                                                                    | and a state | 10.04  | 1.00      | II IN A | 14                                                                                                    | 11.4    | 1.4   | Creat.     | 1                                                                                                    |                                                                                                    |
| and the second second se                                                                                                    | stanne(H.L                                                                                                    | 125.7       | 11.14  | 144       | C. Sea  | 11                                                                                                    | 10.1    | 111   | 1210       | 1                                                                                                    |                                                                                                    |
|                                                                                                    |                                                                                                    | 1 24.4      | 11.18  | 180       | 1.811   | 14                                                                                                    | 11.6    | 12.8  | 38.54      | 1                                                                                                    |                                                                                                    |
|                                                                                                    |                                                                                                    | 200.0       | 11.14  | 30        | 10      | 1                                                                                                    | 10.0    | 11.8  | 100.00     | 1                                                                                                    |                                                                                                    |
|                                                                                                    | inmuner 15.5                                                                                                    | 100.2       | 1.74   | 1 201     | 1 34    | 1.4                                                                                                    | 12.0    | 12.0  | 1000       | 1                                                                                                    |                                                                                                    |
|                                                                                                    | concurrent to a                                                                                                    | EPET.       | 31.14  | 1 101     | 167     | 4                                                                                                    | 12-0    | 11.0  | 279-14     | 1                                                                                                    |                                                                                                    |
|                                                                                                    | 0230020[18.8                                                                                                    | Eat."       | 11.00  | 1.000     | Eve:    | 14                                                                                                    | La a    | Jea   | 29.48      | 1                                                                                                    |                                                                                                    |
|                                                                                                    | 10.0000112.2                                                                                                    | 28.4        | 1114   | 144       | 1.524   | 14                                                                                                    | 10.4    | 11.4  | 100.00     | 1                                                                                                    |                                                                                                    |
|                                                                                                    |                                                                                                    | 20 P        | 1128.  | 10        | E1.     | 14                                                                                                    | 11.0    | 12.0  | 10.44      | 1                                                                                                    |                                                                                                    |
|                                                                                                    | \$2-94140 27 2                                                                                                    | 20.P        | 1.18   | 10        | 24      | 4                                                                                                    | 2.0     | 122   | 10.41      | 1                                                                                                    |                                                                                                    |
|                                                                                                    | United and in the                                                                                                    | 12.4        | Jere.  | 1 10      | 199     | 14                                                                                                    | >>      | 1.4.8 | 20.40      | 1                                                                                                    |                                                                                                    |
|                                                                                                    | 10.404042424                                                                                                    | 1000        | 11.18  | ( Alto    | n       | 1.4                                                                                                    |         | 114   | 10.80      | 1                                                                                                    |                                                                                                    |
|                                                                                                    | 24.40 million \$10.5                                                                                                    | 1.7913      | 32.18  | (40.1     | 144     | 14                                                                                                    | 147     | 111   | 12.91      | 1                                                                                                    |                                                                                                    |
|                                                                                                    | 1111 1111                                                                                                    | 26.5        | 2+18   | 10.0      | 58.1    |                                                                                                    | 1.5     | 3+1   | 10.64      | 1                                                                                                    |                                                                                                    |
|                                                                                                    | 10 movem 28.2                                                                                                    | 28.2        | 52.00. | 80        | 200     | 14                                                                                                    | 9-8     | 11.2  | 37401      |                                                                                                    |                                                                                                    |
|                                                                                                    | 10-million 15-2                                                                                                    | <b>B</b> .5 | 1111   | 1.50      | 121     | 4                                                                                                    | 2.2.    | 344   | 210.02     |                                                                                                    |                                                                                                    |
|                                                                                                    |                                                                                                    |             |        | 1         |         |                                                                                                    |         |       |            | 1.                                                                                                    |                                                                                                    |

#### **RBD** Design

Trials with RBD design will be entered using **RBD Main** menu item. Use **Add RBD Click Here** (follow the arrow mark given below) to enter RBD data. First Select Year and Trial from the respective drop down boxes.

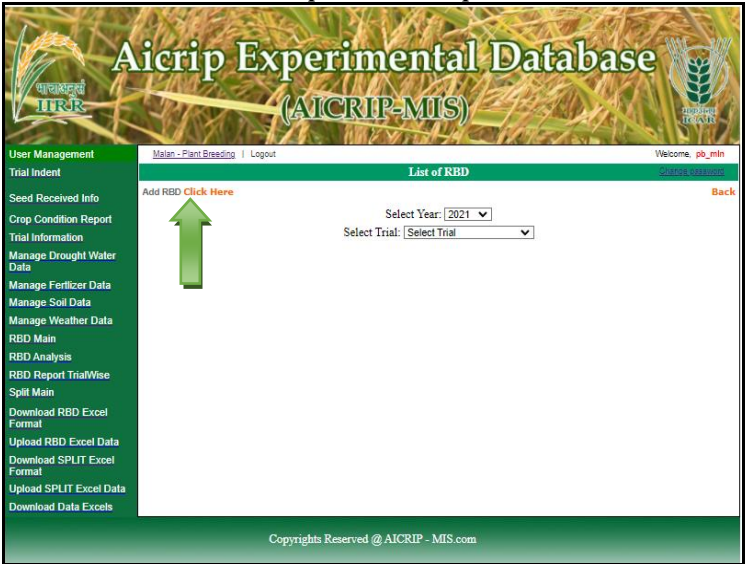

Then **Parameter Name** field will be displayed along with number of treatments and number of replications. Select one parameter and press **Add** button to get grid for entering replications and treatments.

| TURINER                  | 14        | MART                  | Ind             |         |               | AL I           | The se | X4KA           |                     |
|--------------------------|-----------|-----------------------|-----------------|---------|---------------|----------------|--------|----------------|---------------------|
| THREE                    | 1         | Red Sol               | (A              | ICK     | <b>GUP-M</b>  |                | 13/40  | V.C.K.         | UIDENSING<br>IKCASI |
|                          |           |                       | 618             | 200     | WE YN         | HHACE          | Mala L | and the second | N P Y               |
| ser Management           | IIRR - L  | Mant Breeding   Logou |                 |         |               |                |        |                | vvelcome, pb_       |
| iar maent                |           |                       |                 |         | ADD RBD N     | fain & Detail  |        |                | Sectore Reality     |
| eed Received Info        | RBD M.    | ain Added Successfu   | iny Contraction | 0001    | -             |                |        |                | Back                |
| crop Condition Report    |           |                       | Select Year:    | 2021 V  | UserDenne, 22 | 20 Date 2021   | -      |                |                     |
| rial Information         |           |                       | aelect (rist)   | iest_PB | _oserDemo_Rt  | 60_Rabi_2021 • | •      |                |                     |
| anage Drought Water      | 1         | Paran                 | meter Name:     | GY      | ~             | 1              |        |                |                     |
| Jata                     |           | Number Of             | Treatments:     | 13      |               |                |        |                |                     |
| lanage Fertilzer Data    |           | Number Of             | Replication:    | 3       |               |                |        |                |                     |
| Aanage Soli Data         |           |                       | Units:          | Kg/Hec  | tor O Kg/Plot |                |        |                |                     |
| Analyse weather Data     |           |                       |                 |         |               |                |        |                |                     |
| BD Analysis              | 1         |                       |                 |         | Add           | Cancel         |        |                |                     |
| BD Report TrialWise      |           | from Excel            |                 |         |               |                |        |                |                     |
| Split Main               | Сору      | In the second         | D4 /            | -       |               |                |        |                |                     |
| ownload RBD Excel        | Serial No | 2301                  | R1              | R2 F.   | <b>G</b>      |                |        |                |                     |
| ormat                    | 2         | 2302                  | -               |         | -             |                |        |                |                     |
| pload RBD Excel Data     | 3         | 2303                  | $\rightarrow$   |         | -             |                |        |                |                     |
| ownload SPLIT Excel      | 4         | 2304                  |                 |         | -             |                |        |                |                     |
| Inload SPI IT Excel Data | 5         | 2305                  |                 | -       | -             |                |        |                |                     |
| ownload Data Excels      | e         | 2308                  | $\rightarrow$   |         | -             |                |        |                |                     |
|                          | 7         | 2307                  |                 |         | -             |                |        |                |                     |
|                          | 8         | 2308                  |                 | 1       |               |                |        |                |                     |
|                          | 9         | 2309                  |                 |         |               |                |        |                |                     |
|                          | 10        | 2310                  |                 |         | -             |                |        |                |                     |
|                          | 11        | 2311                  |                 |         | -             |                |        |                |                     |
|                          | 12        | 2312                  | -               |         | _             |                |        |                |                     |
|                          | 13        | 2313                  | -               |         |               |                |        |                |                     |
|                          |           | -                     |                 |         |               |                |        |                |                     |
|                          | Save      | Cancel                |                 |         |               |                |        |                |                     |

| Management               | IRR - Plant Breading   Logout Welcome, pb_lim        |    |      |       |     |
|--------------------------|------------------------------------------------------|----|------|-------|-----|
| Indent                   | ADD RID Main & Detail Concus on Avera                |    |      |       |     |
| d Received Info          | RED Main Added Successfully Back                     |    |      |       |     |
| Condition Report         | Select Year: 2021 V                                  |    |      |       |     |
| nformation               | seed hat test_P6_oserDemo_R80_R80_2021 V             |    | R1   | R2    | R3  |
| e Drought Waler          | Parameter Name: GY V                                 |    |      |       |     |
| e Fertlizer Data         | Number Of Treatments: 13                             | 1  | 7852 | 7343  | 756 |
| Soil Data                | Number of Hepication: 3                              | -  | 7002 | 7040  | /51 |
| Weather Data             | unia. 🖷 kajineaar 🔿 kajinat                          | 2  | 1901 | 4417  | 116 |
| in<br>Nation             | Add Cancel                                           | 2  | 4004 | 441/  | 44  |
| anysis<br>port TrialWise | Copy from Excel                                      | 3  | 3116 | 2237  | 279 |
|                          | 7852 7343 7563                                       | -  |      |       |     |
| RBD Excel                | 4904 4417 4464<br>3116 2237 2790 3 0.4 24 0.0 0.4 24 | 4  | 4815 | 4744  | 446 |
| BD Excel Data            | 4015 4744 4465 3 2 58 22 04 58 22                    |    | 1010 |       |     |
| I SPLIT Excel            | 2768 3498 3415 3 4 21 88 88 21 88                    | 5  | 2516 | 3307  | 36  |
| PLIT Excel Data          | 6494 7389 7058 7 e 44 41 32 44 41                    |    | 2010 |       |     |
| Data Excels              | #*10     5157     5697       3662     3932     3551  | 6  | 2768 | 3/190 | 3/1 |
|                          | 2427 3682 3238 ********************************      |    | 2700 | 0450  | 94  |
|                          | Click to copy 12 box previded in the left side       | 7  | 3574 | 3043  | 45  |
|                          | Serial No Entry No / Treatment R1 R2 R3              | _  |      |       |     |
|                          | 1 2301                                               | 8  | 6494 | 7389  | 70  |
|                          | 2 2302                                               |    |      |       |     |
|                          | 4 2204                                               | 9  | 4410 | 5157  | 505 |
|                          | 5 2305                                               |    |      |       |     |
|                          | 8 2308                                               | 10 | 3662 | 3932  | 355 |
|                          | 7 2307                                               |    |      |       |     |
|                          | 9 2309                                               | 11 | 2427 | 3602  | 32  |
|                          | 10 2310                                              |    |      |       |     |
|                          | 11 2311                                              | 12 | 3909 | 4107  | 323 |
|                          | 12 2312                                              |    |      |       |     |
|                          | 13 2313                                              | 13 | 3562 | 4596  | 236 |
|                          | Save Cancel                                          | 10 | 0002 | 4000  | 200 |

#### Grid will be displayed for the entered replications and treatments.

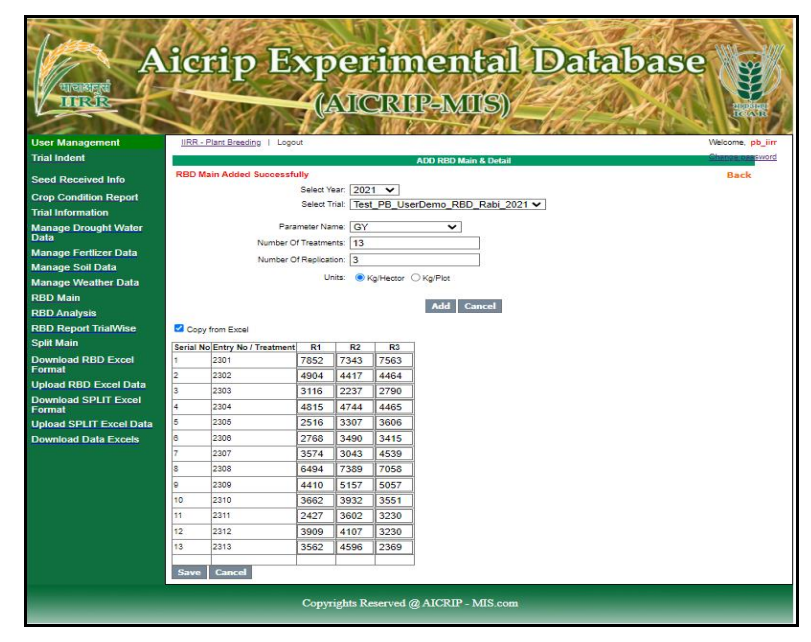

Using **Copy from Excel** option to copy the data from the excel and paste into the empty space and click on **Click to copy** button and then click **Save** button to save the data. User has to use these three buttons to copy, paste data from excel and save data in centralised server

#### **RBD** Analysis

Select **RBD Analysis Menu** item for the Analysis and select year, trial and parameter from respective drop down boxes and click on **Process** Button to do the analysis. There are four options in the transformations (N: No Transformation; A: Arcsine; S: Square Root; H: Hectare conversion). By default N option is selected.

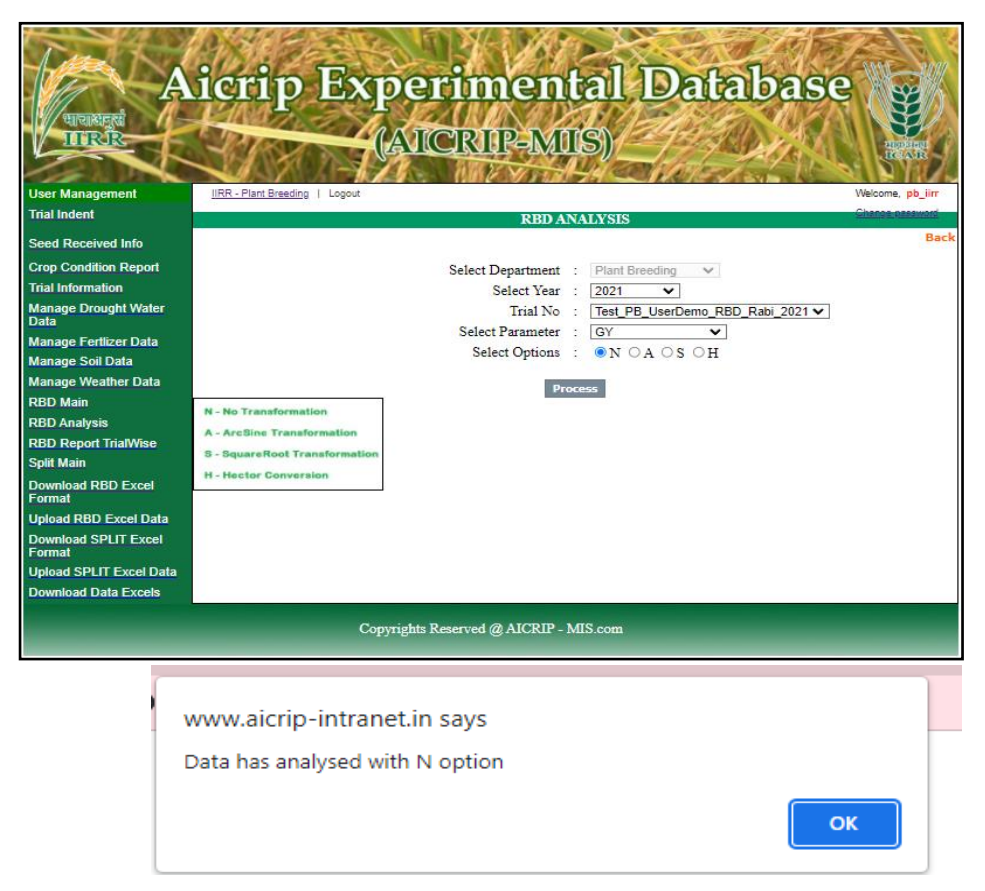

#### **Report Generation**

Select **RBD Report Trialwise** button and select year and trial and by using **Get Report** command button, report will be generated to Excel.

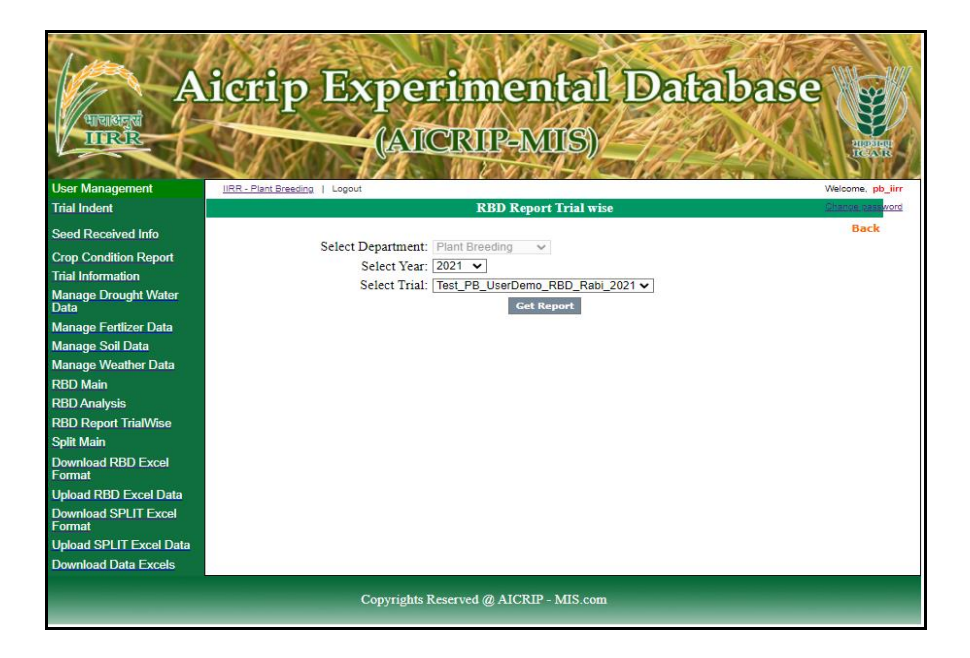

#### **RBD Excel Report**

| 1                   |                                                                                                    |                                                                                                    |                                                                                                    |                                                                                                    |                                                                                                    |                                                                                                    |                                                                                                    |                                                                                                    |                                                                                                    |                                                                                                    |                                                  |                                                                                                    |
|---------------------|----------------------------------------------------------------------------------------------------|----------------------------------------------------------------------------------------------------|----------------------------------------------------------------------------------------------------|----------------------------------------------------------------------------------------------------|----------------------------------------------------------------------------------------------------|----------------------------------------------------------------------------------------------------|----------------------------------------------------------------------------------------------------|----------------------------------------------------------------------------------------------------|----------------------------------------------------------------------------------------------------|----------------------------------------------------------------------------------------------------|--------------------------------------------------|----------------------------------------------------------------------------------------------------|
|                     |                                                                                                    |                                                                                                    |                                                                                                    |                                                                                                    |                                                                                                    |                                                                                                    |                                                                                                    |                                                                                                    |                                                                                                    |                                                                                                    |                                                  |                                                                                                    |
| o Treatmen          | t Name DRR                                                                                                    |                                                                                                    |                                                                                                    |                                                                                                    |                                                                                                    |                                                                                                    |                                                                                                    |                                                                                                    |                                                                                                    |                                                                                                    |                                                  |                                                                                                    |
| 2301                | 7586                                                                                                    |                                                                                                    |                                                                                                    |                                                                                                    |                                                                                                    |                                                                                                    |                                                                                                    |                                                                                                    |                                                                                                    |                                                                                                    |                                                  |                                                                                                    |
| 2302                | 4595                                                                                                    |                                                                                                    |                                                                                                    |                                                                                                    |                                                                                                    |                                                                                                    |                                                                                                    |                                                                                                    |                                                                                                    |                                                                                                    |                                                  |                                                                                                    |
| 2303                | 2714.33                                                                                                    |                                                                                                    |                                                                                                    |                                                                                                    |                                                                                                    |                                                                                                    |                                                                                                    |                                                                                                    |                                                                                                    |                                                                                                    |                                                  |                                                                                                    |
| 2304                | 4674.67                                                                                                    |                                                                                                    |                                                                                                    |                                                                                                    |                                                                                                    |                                                                                                    |                                                                                                    |                                                                                                    |                                                                                                    |                                                                                                    |                                                  |                                                                                                    |
| 2305                | 3143                                                                                                    |                                                                                                    |                                                                                                    |                                                                                                    |                                                                                                    |                                                                                                    |                                                                                                    |                                                                                                    |                                                                                                    |                                                                                                    |                                                  |                                                                                                    |
| 2306                | 3224.33                                                                                                    |                                                                                                    |                                                                                                    |                                                                                                    |                                                                                                    |                                                                                                    |                                                                                                    |                                                                                                    |                                                                                                    |                                                                                                    |                                                  |                                                                                                    |
| 2307                | 3718.67                                                                                                    |                                                                                                    |                                                                                                    |                                                                                                    |                                                                                                    |                                                                                                    |                                                                                                    |                                                                                                    |                                                                                                    |                                                                                                    |                                                  |                                                                                                    |
| 2308                | 6980.33                                                                                                    |                                                                                                    |                                                                                                    |                                                                                                    |                                                                                                    |                                                                                                    |                                                                                                    |                                                                                                    |                                                                                                    |                                                                                                    |                                                  |                                                                                                    |
| 2309                | 4874.67                                                                                                    |                                                                                                    |                                                                                                    |                                                                                                    |                                                                                                    |                                                                                                    |                                                                                                    |                                                                                                    |                                                                                                    |                                                                                                    |                                                  |                                                                                                    |
| 2310                | 3715                                                                                                    |                                                                                                    |                                                                                                    |                                                                                                    |                                                                                                    |                                                                                                    |                                                                                                    |                                                                                                    |                                                                                                    |                                                                                                    |                                                  |                                                                                                    |
| 2311                | 3086.33                                                                                                    |                                                                                                    |                                                                                                    |                                                                                                    |                                                                                                    |                                                                                                    |                                                                                                    |                                                                                                    |                                                                                                    |                                                                                                    |                                                  |                                                                                                    |
| 2312                | 3748.67                                                                                                    |                                                                                                    |                                                                                                    |                                                                                                    |                                                                                                    |                                                                                                    |                                                                                                    |                                                                                                    |                                                                                                    |                                                                                                    |                                                  |                                                                                                    |
| 2313                | 3509                                                                                                    |                                                                                                    |                                                                                                    |                                                                                                    |                                                                                                    |                                                                                                    |                                                                                                    |                                                                                                    |                                                                                                    |                                                                                                    |                                                  |                                                                                                    |
| l Mean              | 4274.615                                                                                                    |                                                                                                    |                                                                                                    |                                                                                                    |                                                                                                    |                                                                                                    |                                                                                                    |                                                                                                    |                                                                                                    |                                                                                                    |                                                  |                                                                                                    |
|                     | 899.84                                                                                                    |                                                                                                    |                                                                                                    |                                                                                                    |                                                                                                    |                                                                                                    |                                                                                                    |                                                                                                    |                                                                                                    |                                                                                                    |                                                  |                                                                                                    |
|                     | 12.49                                                                                                    |                                                                                                    |                                                                                                    |                                                                                                    |                                                                                                    |                                                                                                    |                                                                                                    |                                                                                                    |                                                                                                    |                                                                                                    |                                                  |                                                                                                    |
|                     | **                                                                                                    |                                                                                                    |                                                                                                    |                                                                                                    |                                                                                                    |                                                                                                    |                                                                                                    |                                                                                                    |                                                                                                    |                                                                                                    |                                                  |                                                                                                    |
|                     | ns                                                                                                    |                                                                                                    |                                                                                                    |                                                                                                    |                                                                                                    |                                                                                                    |                                                                                                    |                                                                                                    |                                                                                                    |                                                                                                    |                                                  |                                                                                                    |
| puted F value is g  | reater than the tabul                                                                                                    | ar F value a                                                                                                    | at 1% leve                                                                                                    | el of signifi                                                                                                    | cance, the                                                                                                    | n the treat                                                                                                    | ment diffe                                                                                                    | rence is sa                                                                                                    | id to be hi                                                                                                    | ghly signifi                                                                                                    | cant                                             |                                                                                                    |
| outed F value is gr | reater than the tabula                                                                                                    | r F value a                                                                                                    | t 5% leve                                                                                                    | l of signific                                                                                                    | ance but le                                                                                                    | ess than or                                                                                                    | equal to t                                                                                                    | ne tabular                                                                                                    | value at 19                                                                                                    | 6 level , th                                                                                                    | en the trea                                      | itment d                                                                                                    |
| nputed F value is   | less than the tabular                                                                                                    | F value at 5                                                                                                    | 5% level o                                                                                                    | of significar                                                                                                    | ice, then t                                                                                                    | he treatme                                                                                                    | ent differe                                                                                                    | nce is said                                                                                                    | to be non                                                                                                    | significant                                                                                                    |                                                  |                                                                                                    |
|                     |                                                                                                    |                                                                                                    |                                                                                                    |                                                                                                    |                                                                                                    |                                                                                                    |                                                                                                    |                                                                                                    |                                                                                                    |                                                                                                    |                                                  |                                                                                                    |
|                     |                                                                                                    |                                                                                                    |                                                                                                    |                                                                                                    |                                                                                                    |                                                                                                    |                                                                                                    |                                                                                                    |                                                                                                    |                                                                                                    |                                                  |                                                                                                    |
|                     | >     Treatmen       2301     2302       2303     2304       2305     2306       2307     2308       2309     2310       2311     2312       2313     1       2314     2313       J Mean | Treatment Name     DRR       2301     7586       2302     4595       2303     2714.33       2304     4674.67       2305     3144       2306     3224.33       2307     3718.67       2309     4874.67       2310     3715       2311     3066.33       2323     2309       2312     3748.67       2313     3509       IMean     4274.615       99.84     12.49       •••     ns       puted F value is greater than the tabulu       routed F value is greater than the tabular | Treatment Name     DRR       2301     7586       2302     4595       2303     2714.33       2304     4674.67       2305     3143       2306     3224.33       2307     3718.67       2309     4874.67       2310     3715       2311     3066.33       2312     3748.67       2313     3509       I Mean     4274.615       939.84     12.49       **     ns       puted F value is greater than the tabular F value at the tabular F value at the tab | Treatment Name     DRR       2301     7586       2302     4595       2303     2714.33       2304     4674.67       2305     3143       2306     3224.33       2307     3718.67       2309     4874.67       2310     3715       2310     3715       2311     3066.33       2312     3748.67       2313     3509       IMean     4274.615       93.84     12.49       **     n5       puted F value is greater than the tabular F value at 5% level or puted F value is less than the tabular F value at 5% level or puted F value is less than the tabular F value at 5% level or puted F value is less than the tabular F value at 5% level or puted F value is less than the tabular F value at 5% level or puted F value is less than the tabular F value at 5% level or puted F value is less than the tabular F value at 5% level or puted F value is less than the tabular F value at 5% level or puted F value is less than the tabular F value at 5% level or puted F value is less than the tabular F value at 5% level or puted F value is less than the tabular F value at 5% level or puted F value is less than the tabular F value at 5% level or puted F value is less than the tabular F value at 5% level or puted F value is less than the tabular F value at 5% level or puted F value is less than the tabular F value a | Treatment Name     DRR       2301     7586       2302     4595       2303     2714.33       2304     4674.67       2305     3143       2306     3224.33       2307     3718.67       2309     4874.67       2310     3715       2311     3066.33       2312     3748.67       2313     3509       1Mean     4274.615       99.84     12.49       **     ns       puted F value is greater than the tabular F value at 1% level of significant puted F value is less than the tabular F value at 5% level of significant puted F value is less than the tabular F value at 5% level of significant puted F value is less than the tabular F value at 5% level of significant puted F value is less than the tabular F value at 5% level of significant puted F value is less than the tabular F value at 5% level of significant puted F value is less than the tabular F value at 5% level of significant puted F value is less than the tabular F value at 5% level of significant puted F value is less than the tabular F value at 5% level of significant puted F value is less than the tabular F value at 5% level of significant puted F value is less than the tabular F value at 5% level of significant puted F value is less than the tabular F value at 5% level of significant puted F value is less than the tabular F value at 5% level of significant pute f value is l | Treatment Name     DRR       2301     7586       2302     4595       2303     2714.33       2304     4674.67       2305     3143       2306     3224.33       2307     3718.67       2309     4874.67       2310     3715       2311     3066.33       2312     3748.67       2313     3509       4274.615        99.84        12.49     **       ns     ns       puted F value is greater than the tabular F value at 1% level of significance, then the tabular F value at 5% level of significance, then the tabular F value at 5% level of s | Treatment Name     DRR       2301     7586       2302     4595       2303     2714.33       2304     4674.67       2305     3143       2306     3224.33       2307     3718.67       2308     6980.33       2309     4874.67       2310     3715       2311     3066.33       2312     3748.67       2313     3509       4274.615     12.49       12.49     **       ns     ns       puted F value is greater than the tabular F value at 1% level of significance, then the treat may be is greater than the tabular F value at 5% level of significance, then the treat may be is greater than the tabular F value at 5% level of significance, then the treat may be is greater than the tabular F value at 5% level of significance, then the treat may be is greater than the tabular F value at 5% level of significance, then the treat may be is greater than the tabular F value at 5% level of significance, then the treat may be is greater than the tabular F value at 5% level of significance, then the treat may be is greater than the tabular F value at 5% level of significance, then the treat may be is greater than the tabular F value at 5% level of significance, then the treat may be is greater than the tabular F value at 5% level of significance, then the treat may be is greater than the tabular F value | Treatment Name     DR       2301     7586       2302     4595       2303     2714.33       2304     4674.67       2305     3143       2306     3224.33       2307     3718.67       2308     6980.33       2309     4874.67       2310     3715       2311     3066.33       2312     3748.67       2313     3509       1Mean     4274.615       12.49     **       n5     n5 | Treatment Name     DR       2301     7586       2302     4595       2303     2714.33       2304     4674.67       2305     3143       2306     3224.33       2307     3718.67       2309     4874.67       2310     3715       2311     3066.33       2312     3748.67       2313     3509       1 Mean     4274.615       1 Mean     4274.615       1 1 2.49     **       n 5     ns | Treatment Name     DRR       2301     7586       2302     4595       2303     2714.33       2304     4674.67       2305     3143       2306     3224.33       2307     3718.67       2308     6980.33       2309     4874.67       2310     3715       2311     3066.33       2312     3744.67       2313     3509       1 Mean     4274.615       1 1 2.49 | >     Treatment Name     DRR       2301     7586 | Treatment Name     DRR       2301     7586       2302     4595       2303     2714.33       2304     4674.67       2305     3143       2306     6980.33       2309     4474.67       2311     306.633       2312     3715       2313     3509       1 Mean     4274.615       1 Mean     4274.615       1 1 2.49 |

#### **Split Design**

Trials with Split design will be entered using **Split Main** menu item. Then press **Add Split Click Here** (follow the arrow mark given below) to add data.

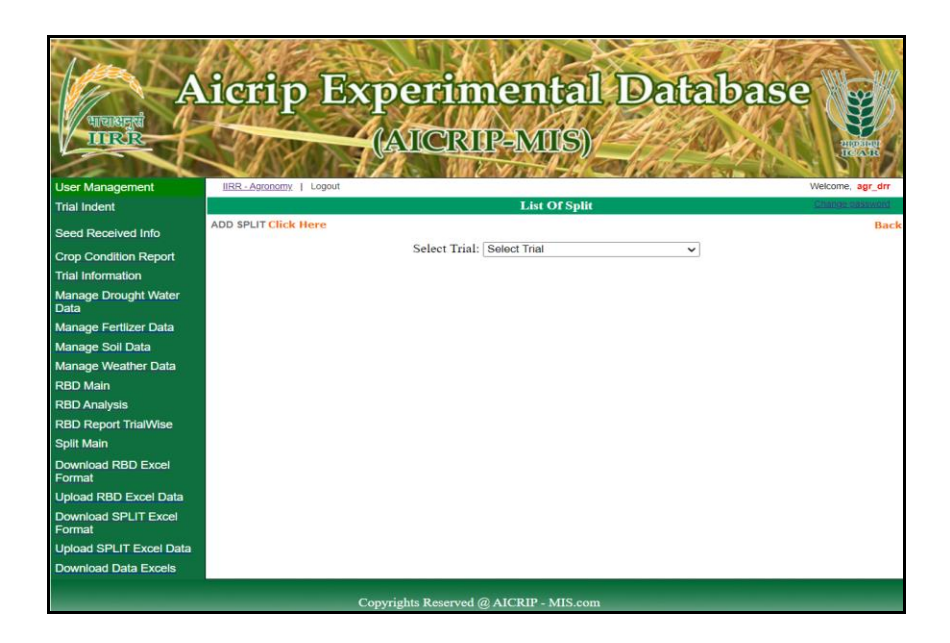

First select trial, year and parameter from the respective drop down boxes, then replications, treatments and levels (main and subplots) will be displayed.

| A                      | icrip Expe                    | rimental Databas<br>CRIP-MIS) | Se University                                 |
|------------------------|-------------------------------|-------------------------------|-----------------------------------------------|
| Admin Managment        | Admin Home   Logout           | Welco                         | me, <mark>Admin</mark> <u>Change password</u> |
| States                 |                               | ADD SPLIT                     | 14<br>11                                      |
| Departments            | Split Main Added Successfully |                               | Back                                          |
| Organizations          | Select Department.            | Agronomy 🗸                    |                                               |
| Designations           | Select Year:                  | 2022 🗸                        |                                               |
| Ecosystem              | Select Trial:                 | test trail_Kharif_2022 🗸      |                                               |
| Centers                | Centers:                      | chinsurah 🗸                   |                                               |
| Cooperators            | Parameter Name:               | GY 🗸                          |                                               |
| CMS                    | Number Of Treatments:         | 5                             |                                               |
| Trial Indents          | Number Of Replication:        | 3                             |                                               |
| Add Trial Indent       | Number Of Levels:             | 2                             |                                               |
| Trial Centers          | Tunior of Lores.              | L=]                           |                                               |
| Add Seed Dispatch Info |                               |                               |                                               |
| Allot Design           | Submit MainData               | Cancel                        |                                               |

20

Using **Copy from Excel** option to copy the data from Excel and paste into the empty space and click on **Click to copy** button and then click **Save** button to save the data. User has to use these three buttons to copy, paste data from excel and save data in centralised server

| Add Trial Varieties          | Copy     | rom Excel     |            |           |      |    |    |            |                 |          |           |                |     |      |
|------------------------------|----------|---------------|------------|-----------|------|----|----|------------|-----------------|----------|-----------|----------------|-----|------|
| Calculate NPK Uptake         |          |               |            |           |      |    |    | 82         | - (*            | f.e      | 0.387596  | 899224806      |     |      |
| Set LowPerformance           | 4750     | 5120          | 4100       |           |      |    | 4  | A          | B (             | 0        | D         | E F            |     | G    |
| Centers                      | 3680     | 3480          | 4050       |           |      |    | 1  | Treatments | R1              | R2       | R3        | R4             | R5  |      |
| RBD Main                     | 4450     | 4480          | 4500       |           |      |    | 3  | 2          | 5.8             | 2.2      | 0.4       | 5.8            | 22  |      |
| RBD Analysis                 | 5180     | 4650          | 4770       |           |      |    | 4  | 3          | 2.0             | 1.3      | 0.9       | 2.0            | 1.3 |      |
|                              | 3150     | 2410          | 2600       |           |      |    | 5  | 4          | 2.1             | 0.0      | 0.0       | 2.1            | 0.0 |      |
| RBD Report Locationwise      | 3620     | 4010          | 3110       |           |      |    | 7  | 6          | 4.4             | 4.1      | 3.2       | 4.4            | 4.1 |      |
| RBD Report TrialWise         | 3810     | 4110          | 3130       |           |      |    | 8  | 7          | 0.4             | 3.4      | 3.3       | 0.4            | 3.4 |      |
| Split Main                   |          |               |            |           |      |    | 9  | 8          | 3.7             | 5.6      | 6.6       | 3.7            | 5.6 |      |
| Split Analysis               |          |               |            |           |      | /  | 10 |            | select only rep | olicatio | n data an | d paste into t | he  |      |
| Split Report CenterWise      | click h  | ere to copy o | lata to ti | ne Grid b | elow | 11 | 12 |            | box provided    | in the   | left side |                |     |      |
| Split Report TrialWise       |          |               |            |           |      |    | 13 |            |                 |          |           |                |     |      |
| Sereen Main Dect             | Level No | Treatment No  | R1         | R2        | R3   | 7  |    |            |                 | Rep      | lication  | ns             |     |      |
| Screen Main Fest             | 1        | 1             | 4750       | 5120      | 4100 | 1  | Le | evels      | Treatmen        | R1       |           | R2             | R3  |      |
| Screening Analysis Pest      | 1        | 2             | 5130       | 4130      | 5050 | 1  |    | 1          | 1               |          | 4750      | 5120           |     | 4100 |
| Screen Main Disease          | 1        | 1             | 3680       | 3480      | 4050 | -  |    | 1          | 2               |          | 5130      | 4130           |     | 5050 |
| Screening Analysis           |          |               | 4450       | 4490      | 4500 |    |    | 1          | 2               |          | 2690      | 2490           |     | 4050 |
| Disease                      | 1        | 4             | 4430       | 4400      | 4300 | -  |    | 1          | 3               |          | 4450      | 3400           |     | 4030 |
| Download Data Excels         | 1        | 0             | 5180       | 4650      | 4//0 |    |    | 1          | 4               |          | 4450      | 4480           |     | 4500 |
| Trial Information            | 2        | 1             | 4410       | 3800      | 3730 |    |    | 1          | 5               |          | 5180      | 4650           |     | 4770 |
| Allot Indent Trials          | 2        | 2             | 3150       | 2410      | 2600 |    |    | 2          | 1               |          | 4410      | 3800           |     | 3730 |
| Seed Dispatch Data           | 2        | 3             | 3620       | 4010      | 3110 |    |    | 2          | 2               |          | 3150      | 2410           |     | 2600 |
| Court Descripted Infe        | 2        | 4             | 3810       | 4110      | 3130 | ]  |    | 2          | 3               |          | 3620      | 4010           |     | 3110 |
| Seed Received Into           | 2        | 5             | 4120       | 3500      | 2900 | 1  |    | 2          | 4               |          | 3810      | 4110           |     | 3130 |
| Pest                         |          |               |            |           |      |    |    | 2          | 5               |          | 4120      | 3500           |     | 2900 |
| Screening                    | Submit   | DetailsData   | a Can      | cel       |      |    |    |            |                 |          |           |                |     |      |
| DamageUnits                  |          |               |            |           |      |    |    |            |                 |          |           |                |     |      |
| POS                          |          |               |            |           |      |    |    |            |                 |          |           |                |     |      |
| POS Fertiliser               |          |               |            |           |      |    |    |            |                 |          |           |                |     |      |
| Manage Variety               |          |               |            |           |      |    |    |            |                 |          |           |                |     |      |
| Manage Drought Water<br>Data |          |               |            |           |      |    |    |            |                 |          |           |                |     |      |
| Manage Fertlizer Data        |          |               |            |           |      |    |    |            |                 |          |           |                |     |      |

#### **Split Analysis**

Select **Split Analysis Menu item** for the Analysis and select year, trial and parameter from respective drop down boxes and click on **Process** Button to do the analysis. There four options in the transformations (N: No Transformation; A: Arcsine; S: Square Root ; H: Hectare conversion). By default N option is selected . Click on **Process** button for Split Analysis. Continue this step for each parameter.

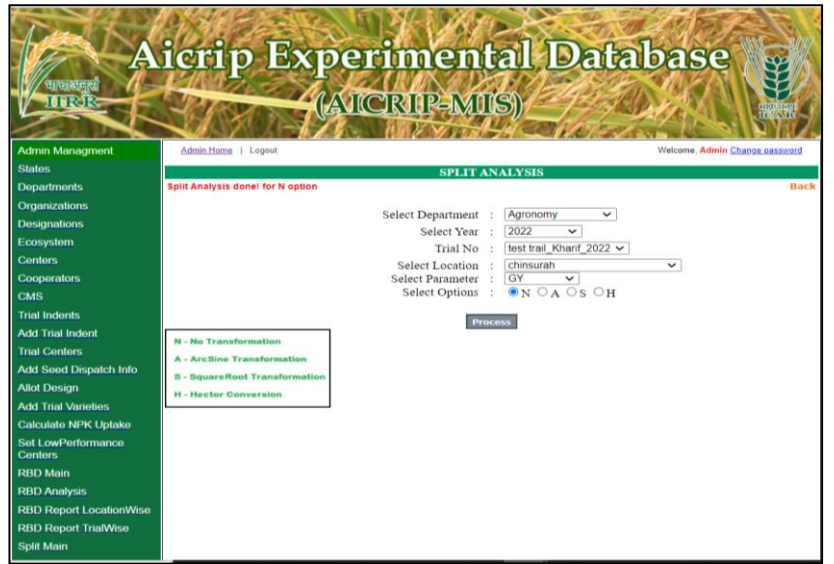

#### **Split Excel Report**

|             | GY         |              |         |  |  |  |  |
|-------------|------------|--------------|---------|--|--|--|--|
|             |            |              |         |  |  |  |  |
| Plot        |            | Treatment No | test    |  |  |  |  |
| 1           | 1          | 1            | 4656.67 |  |  |  |  |
| 1           | 1          | 2            | 4770    |  |  |  |  |
| 3           | 1          | 3            | 3736.67 |  |  |  |  |
| 3           | 1          | 4            | 4476.67 |  |  |  |  |
| 1           | 1          | 5            | 4866.67 |  |  |  |  |
| 2           | 2          | 1            | 3980    |  |  |  |  |
|             | 2          | 2            | 2720    |  |  |  |  |
| 2           | 2          | 3            | 3580    |  |  |  |  |
| 3           | 2          | 4            | 3683.33 |  |  |  |  |
| 3           | 2          | 5            | 3506.67 |  |  |  |  |
|             |            |              |         |  |  |  |  |
| Mean of     | Factor-1   |              |         |  |  |  |  |
|             |            | 1            | 4501.34 |  |  |  |  |
|             |            | 2            | 3494    |  |  |  |  |
|             |            |              |         |  |  |  |  |
| CD(0.05)    |            |              | 844.91  |  |  |  |  |
| CV(%)       |            |              | 13.45   |  |  |  |  |
|             |            |              |         |  |  |  |  |
| <br>Mean of | Factor-2   |              |         |  |  |  |  |
|             |            | 1            | 4318.34 |  |  |  |  |
|             |            | 2            | 3745    |  |  |  |  |
|             |            | 3            | 3658.34 |  |  |  |  |
|             |            | 4            | 4080    |  |  |  |  |
|             |            | 5            | 4186.67 |  |  |  |  |
|             |            |              |         |  |  |  |  |
| CD(0.05)    |            |              | 450.12  |  |  |  |  |
| <br>CV(%)   |            |              | 9.2     |  |  |  |  |
| <br>M and T |            |              | 636.57  |  |  |  |  |
| T and M     |            |              | 870.85  |  |  |  |  |
| Experime    | ental Mean | 1            | 3997.67 |  |  |  |  |
|             |            |              |         |  |  |  |  |

#### **Screening Nurseries for Pests**

Select **Screen Main Pest** from the left side of the menu then use **Add Screen Main Pest Click here** to enter the data on screening nurseries for pests. Add Screen Main Pest form will be displayed.

| Luz L                   | 13.8            | 2 SU                 | . 19              | 1                   | 1       | WEDE        |
|-------------------------|-----------------|----------------------|-------------------|---------------------|---------|-------------|
|                         | CHID            | Exper                | amen              |                     | itab    | ase         |
| Manageral 1             | LAA             |                      | 1111 453          | 11/12/              | 500- 10 | 11/2/11     |
| IIIRR                   | A Car           |                      | TRIPAM            | MSN                 |         |             |
|                         | 14 51           |                      | 21,205 202        |                     | 1-1-1   | A CALL      |
| Admin Managment         | Admin Home   L  | tuono                | C. 10 C Y 5 5     |                     | W       | Admin Chang |
| States                  |                 |                      | Add Soroa         | a Maia Dest         |         |             |
| Departments             | Screen Main Pes | Added Successfully   | Add Scree         | I Maint Past        |         | B           |
| Organizations           |                 | and a second and any | Select Department | Entomology          |         |             |
| Designations            |                 |                      | Select Trial      | MRST Kharif 2021    | ~       |             |
| Ecosystem               |                 |                      | Select Center     | Ludhiana            |         |             |
| Centers                 |                 |                      |                   |                     |         |             |
| Cooperators             | Pest            | Leaf dama_%DL        | ~                 | Type of Evaluation: | GH 🗸    |             |
| смя                     | Damage Units:   | DL 🗸                 |                   | Crop Age:           | 45      |             |
| Trial Indents           | PLevels:        |                      |                   | Number Of Entries:  | 35      |             |
| Add Trial Indent        |                 |                      | Subm              | it Cancel           |         |             |
| Trial Centers           |                 |                      |                   |                     |         |             |
| Add Seed Dispatch Info  | Copy from Excel | Deskar               | - From            |                     |         |             |
| Allot Design            | Entry No IET_N  | umber Designation    | score             |                     |         |             |
| Add Trial Varieties     | 2               |                      |                   |                     |         |             |
| Calculate NPK Uptake    | 3               | 1                    |                   |                     |         |             |
| Set LowPerformance      | 4               | 1                    |                   |                     |         |             |
| Centers                 | 5               |                      |                   |                     |         |             |
| RBD Main                | 6               |                      |                   |                     |         |             |
| RBD Analysis            | 7               |                      |                   |                     |         |             |
| RBD Report LocationWise | 8               |                      |                   |                     |         |             |
| RBD Report ThatWise     | 9               |                      |                   |                     |         |             |
| split Main              | 10              |                      |                   |                     |         |             |
| split Analysis          | 11              |                      |                   |                     |         |             |
| split Report CenterWise | 12              |                      | _                 |                     |         |             |
| split Report ThatWise   | 13              |                      | _                 |                     |         |             |
| screen Main Pest        | 14              |                      |                   |                     |         |             |
| screening Analysis Pest | 15              |                      | _                 |                     |         |             |
| Screen Main Disease     | 16              |                      |                   |                     |         |             |

Then choose the trial, pest, damage units from drop down boxes and enter crop age, number of entries etc. Select submit button to upload this information. Select **Copy from excel** option to copy the data from excel and paste in the empty space then click on **Click to copy** button to copy the data into Grid and click on **save** button to upload the data in server.

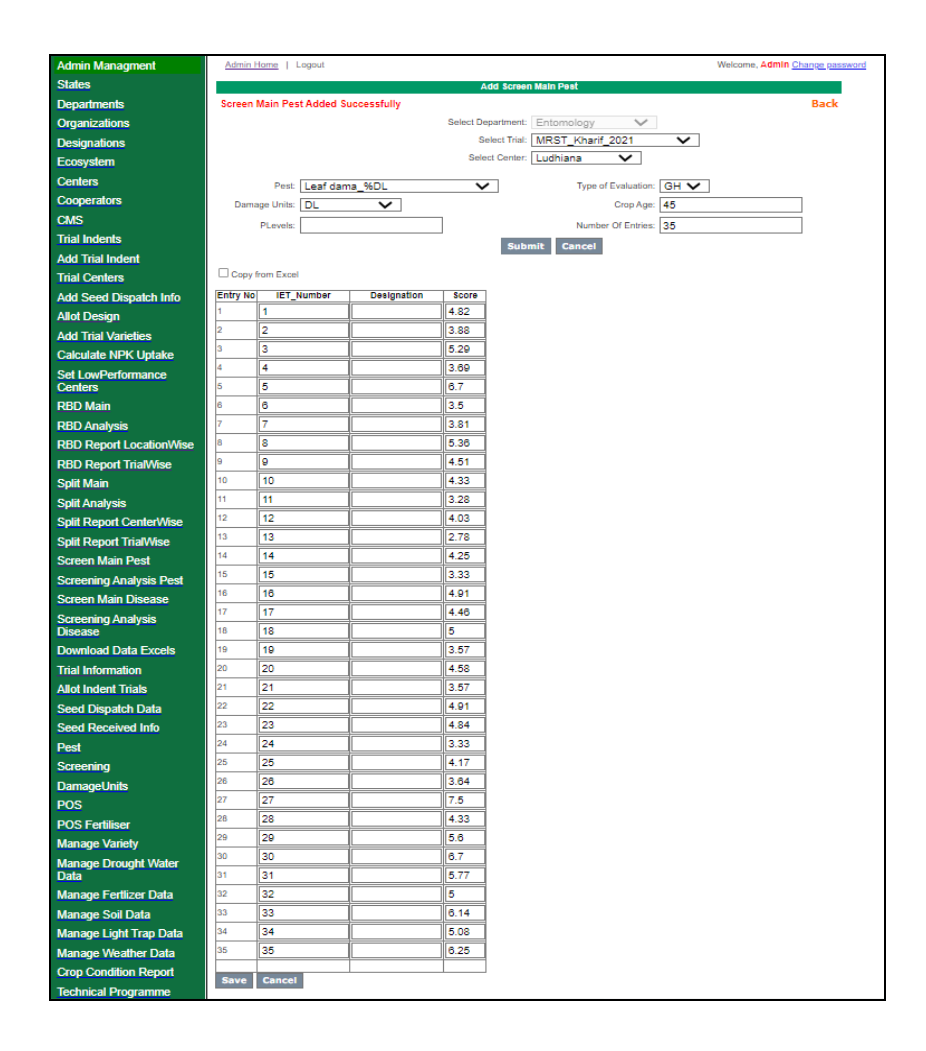

#### **Screening Nurseries for Diseases**

Select **Screen Main Disease** from the left side of the menu then use **Add Screen Main Disease Click** here to enter the data on screening nurseries for diseases (Please see the following arrow).

| Tree A                           | 18:22                              |                             | A CAR      | The second        |
|----------------------------------|------------------------------------|-----------------------------|------------|-------------------|
| A                                | acrap Expe                         | rimental                    | Datab      | ase 🙀             |
| भाषासमुख                         | A A A A                            |                             | 12 LOSSEAN |                   |
|                                  | A                                  | CIKIIP-MIIS)                | ady a      | A SHORE           |
|                                  |                                    | 1.4 6 Y 113 - 14            | LANG have  | ACCOUNTRAL &      |
| User Management                  | IIRR - Pathology   Logout          | List of Screen Main D       | Nicoaso    | Welcome, path_drr |
| Trial Indent                     | Add Screen Main Disease Click Here | List of Screen Main D       | lisease    | Back              |
| Seed Received Info               |                                    | Select Trial: Select Trial  | ~          | 2000 C            |
| Crop Condition Report            |                                    |                             |            |                   |
| Trial Information                |                                    |                             |            |                   |
| Manage Drought Water<br>Data     |                                    |                             |            |                   |
| Manage POS                       |                                    |                             |            |                   |
| Manage POS Fertiliser            |                                    |                             |            |                   |
| Add POS Data                     |                                    |                             |            |                   |
| Manage Fertlizer Data            |                                    |                             |            |                   |
| Manage Soil Data                 |                                    |                             |            |                   |
| Manage Weather Data              |                                    |                             |            |                   |
| RBD Main                         |                                    |                             |            |                   |
| RBD Analysis                     |                                    |                             |            |                   |
| RBD Report TrialWise             |                                    |                             |            |                   |
| Split Main                       |                                    |                             |            |                   |
| Screen Main Disease              |                                    |                             |            |                   |
| Download RBD Excel<br>Format     |                                    |                             |            |                   |
| Upload RBD Excel Data            |                                    |                             |            |                   |
| Download SPLIT Excel<br>Format   |                                    |                             |            |                   |
| Upload SPLIT Excel Data          |                                    |                             |            |                   |
| Download Disease Excel<br>Format |                                    |                             |            |                   |
| Upload Disease Data              |                                    |                             |            |                   |
| Download Data Excels             |                                    |                             |            |                   |
|                                  | Copyrights                         | Reserved @ AICRIP - MIS.com |            |                   |

**Add Screen Main disease** form will be displayed. Then choose the trial from drop down box of select trial.

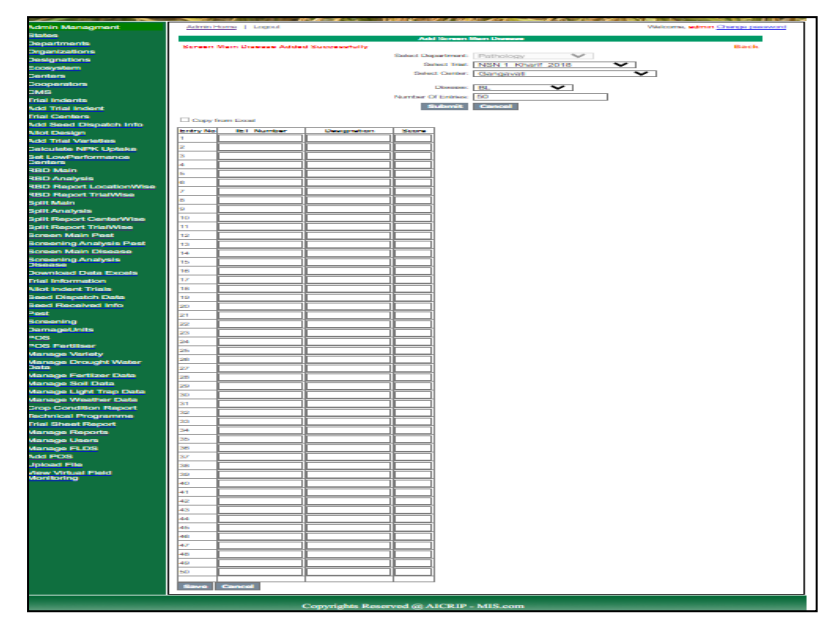

| THE                           | intic Exponental Databa                |                               |
|-------------------------------|----------------------------------------|-------------------------------|
| A                             | ical p experimental Dataloa            | se 💥                          |
| भाराधनुसं                     |                                        |                               |
|                               | (AICKIP-MIS)                           | aligisting<br>Recards         |
| Admin Managment               | Admin Home   Logout We                 | alcome, admin Change password |
| States                        | Add Screen Main Disease                |                               |
| Departments                   | Screen Main Disease Added Successfully | Back                          |
| Organizations                 | Select Department Pathology ~          |                               |
| Designations                  | Select Trial: NSN 1_Kharif_2018        |                               |
| Ecosystem                     | Select Center: Gangavati               |                               |
| Centers                       | Disease Pl +++                         |                               |
| Cooperators                   | Number of Entries: 50                  |                               |
| CMS                           | Colored Control                        |                               |
| Trial Indents                 | Submit Cancer                          |                               |
| Add Trial Indent              | Copy from Excel                        |                               |
| Trial Centers                 | B2 • C fr                              | 2130                          |
| Add Seed Dispatch Info        |                                        | D D                           |
| Allot Design                  | 2 1 2130 CN-B5                         | 1.11                          |
| Add Trial Varieties           | 3 2 2129 CN-B4                         | 1.91                          |
| Calculate NPK Uptake          | 4 3 2128 CN-B3                         | 5.87                          |
| Set LowPerformance<br>Centers | 5 4 2127 CN-82<br>6 5 2126 CN-81       | 2.68                          |
| RBD Main                      | 8                                      |                               |
| RBD Analysis                  | 9 select exactly same number           | er of rows and                |
| RBD Report LocationWise       | Click to copy                          |                               |
| RBD Report TrialWise          |                                        |                               |
| Split Main                    | Entry No IET_Number Designation Score  |                               |
| Split Analysis                |                                        |                               |
| Split Report CenterWise       |                                        |                               |
| Split Report TrialWise        |                                        |                               |
| Screen Main Pest              | 5                                      |                               |

Then choose the trial from drop down box of select trial, disease, number of entries etc. Select submit button to upload this information. Select **Copy from excel** option to copy the data from excel and paste in the empty space then click on **Click to copy** button to copy the data into Grid and click on **save** button to upload the data in server

| Admin Managment         | Admin Home   | e   Logout  |                   |      |                |                   | Welcom | ne, admin Change password |
|-------------------------|--------------|-------------|-------------------|------|----------------|-------------------|--------|---------------------------|
| States                  |              |             | alt I u           | I    | list of Screen | Main Disease      |        |                           |
| Departments             | Add Screen N | iain Diseas | e Click Here      |      | Department     | Pathology ¥       |        | Back                      |
| Organizations           |              |             |                   |      | Select Trial:  | NSN 1_Kharif_2018 | ~      |                           |
| Designations            |              |             |                   |      | Select Center: | Gangavati         | ~      |                           |
| Ecosystem               | Trial Name   | Disease     | Number Of Entries | View | Remove         |                   |        |                           |
| Centers                 | NSN 1        | BL          | 398               | View | Delete         |                   |        |                           |
| Cooperators             | NSN 1        | NBL         | 398               | View | Delete         |                   |        |                           |
| CMS                     | NSN 1        | BLB         | 398               | View | Delete         |                   |        |                           |
| Trial Indents           | NSN 1        | SHBL        | 398               | View | Delete         |                   |        |                           |
| Add Trial Indent        | NSN 1        | BS          | 398               | View | Delete         |                   |        |                           |
| Trial Centers           | NSN 1        | RTD         | 398               | View | Delete         |                   |        |                           |
| Add Seed Dispatch Info  | NSN 1        | LB          | 398               | View | Delete         |                   |        |                           |
| Allot Design            | NSN 1        | SB          | 398               | View | Delete         |                   |        |                           |
| Add Trial Varieties     | NSN 1        | SR          | 398               | View | Delete         |                   |        |                           |
| Calculate NPK Uptake    | NSN 1        | GD          | 398               | View | Delete         |                   |        |                           |
| Set LowPerformance      |              |             | 12                |      |                |                   |        |                           |
| Centers                 |              |             | Export to Excel   |      |                |                   |        |                           |
| RBD Main                |              |             |                   |      |                |                   |        |                           |
| RBD Analysis            |              |             |                   |      |                |                   |        |                           |
| RBD Report LocationWise |              |             |                   |      |                |                   |        |                           |
| RBD Report TrialWise    |              |             |                   |      |                |                   |        |                           |
| Split Main              |              |             |                   |      |                |                   |        |                           |
| Split Analysis          |              |             |                   |      |                |                   |        |                           |
| Split Report CenterWise |              |             |                   |      |                |                   |        |                           |
| Split Report TrialWise  |              |             |                   |      |                |                   |        |                           |
| Screen Main Pest        |              |             |                   |      |                |                   |        |                           |
| Screening Analysis Pest |              |             |                   |      |                |                   |        |                           |
| Screen Main Disease     |              |             |                   |      |                |                   |        |                           |

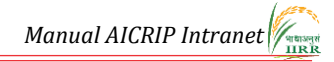

| 1 million                      | $\sim 10$ | 1.000             | AST AL            | 1     | 101 20          | N-ST          | No.    | P           |
|--------------------------------|-----------|-------------------|-------------------|-------|-----------------|---------------|--------|-------------|
|                                | 30        | and In            | vnor              | 100   | malal           | Dat           | Jaha   | 20          |
|                                | JIC       |                   | vhen              | U U U | Lance           | Pa            | and    | Ple         |
| धाचाडानुसं />                  |           | MAR TO            | later             | 1/4   |                 | Eller.        | Son ly |             |
| IIIRIR                         | -le       | 100 man           | - (AIC            | КЩ    | Pamilis)/       | -14           | 1. 1/1 |             |
|                                | - 10      |                   | 111               | NIG E | VAL a           | ET LASIS      | Jan 1  | 1 to        |
| dmin Managment                 | Adm       | in Home   Logout  |                   |       |                 |               | Welcon | ne, admin ( |
| tates                          |           |                   | VII               | EW/AD | D/UPDATE Screen | Detail Diseas | e      | -           |
| epartments                     |           |                   |                   |       |                 |               |        |             |
| rganizations                   | Entry N   | lo IET_Number     | Designation       | Score | 1               |               |        |             |
| signations                     | 1         | 26200             | OR 2568-4         | 9.00  |                 |               |        |             |
| system                         | 2         | 26178             | TRC 2015-5        | 7.00  |                 |               |        |             |
| nters                          | 3         | 25618 (R)         | RCPR 20-IR8392    | 7.00  |                 |               |        |             |
| operators                      | 4         | 26171             | RP 5601-283-14-   | 7.00  |                 |               |        |             |
| 15                             | 5         | CR Dhan 201 (N    | CR Dhan 201 (N    | 9.00  |                 |               |        |             |
| i Indents                      | 6         | 25640 (R)         | RCPR 22-IR8486    | 9.00  |                 |               |        |             |
| d Trial Indent                 | 7         | 26198             | MEPH 134 (Hybr    | 9.00  |                 |               |        |             |
| a mai mueni                    | 8         | 25728             | US 380 (Hybrid)   | 9.00  |                 |               |        |             |
|                                | 9         | 26194             | RP 5591-123-16-   | 7.00  |                 |               |        |             |
| Seed Dispatch Into             | 10        | 26157             | CR 3996-11-240-   | 9.00  |                 |               |        |             |
| n Design                       | 11        | 25853 (R)         | RP 5943-421-16-   | 9.00  |                 |               |        |             |
| Inal Vaneties                  | 12        | PA 6129 (HC)      | PA 6129 (HC)      | 7.00  |                 |               |        |             |
| culate NPK Uptake              | 13        | 26155             | BPT 2671          | 7.00  |                 |               |        |             |
| LowPerformance<br>lers         | 14        | 26170             | R 1882-306-4-24   | 9.00  |                 |               |        |             |
| ) Main                         | 15        | 26168             | RP 5593-83-12-3   | 7.00  |                 |               |        |             |
| D Analysis                     | 16        | 25912             | CR 2667-5-1-2-1   | 9.00  |                 |               |        |             |
| Penort LocationWise            | 17        | 25903             | CN 2068           | 6.00  |                 |               |        |             |
|                                | 18        | CR Dhan 506 (N    | CR Dhan 506 (N    | 9.00  |                 |               |        |             |
| Main                           | 19        | 25909             | CR 3898-113-4-2   | 9.00  |                 |               |        |             |
| Anabasia                       | 20        | Purnendu (ZC)     | Purnendu (ZC)     | 9.00  |                 |               |        |             |
| Analysis<br>Depart Control Mac | 21        | 25212             | OR 2413-9         | 7.00  |                 |               |        |             |
| A Description Centervise       | 22        | 27070             | CSR 2748-4441-    | 7.00  |                 |               |        |             |
| n Report Thaiwise              | 23        | 27072             | TR 13083          | 5.00  |                 |               |        |             |
| reen Main Pest                 | 24        | 27071             | RP 6112-MS-T1     | 6.00  |                 |               |        |             |
| reening Analysis Pest          | 25        | 27064             | CSR RIL-01-IR 7   | 9.00  |                 |               |        |             |
| reen Main Disease              | 26        | CSR 36 (Alkaline  | CSR 36 (Alkaline  | 7.00  |                 |               |        |             |
| reening Analysis<br>sease      | 27        | 27077             | RNR 11718         | 9.00  |                 |               |        |             |
| wnload Data Excels             | 28        | 27094             | RP 5989-2-4-8-1   | 9.00  |                 |               |        |             |
| al Information                 | 29        | CSR 23 (Inland 5  | CSR 23 (Inland S  | 9.00  |                 |               |        |             |
| nt Indent Trials               | 30        | 27091             | RP 6188-GSR IR    | 9.00  |                 |               |        |             |
| ed Disnatch Data               | 31        | CSR 10 (Early du  | CSR 10 (Early du  | 9.00  |                 |               |        |             |
| d Deceived Info                | 32        | 22836             | RP 5208-3 (IR87   | 7.00  |                 |               |        |             |
| a received into                | 33        | 18710             | CSR 46 (CSR 2k    | 7.00  |                 |               |        |             |
|                                | 34        | FL 478 (Saline to | FL 478 (Saline to | 9.00  |                 |               |        |             |
| eening<br>                     | 35        | 27062             | RP 6185-GSR IR    | 9.00  |                 |               |        |             |
| nageunits                      | 36        | 27079             | CSR RIL-01-IR 1   | 9.00  |                 |               |        |             |
| 5<br>6 F-4F                    | 37        | Pusa 44 (Sensitiv | Pusa 44 (Sensitiv | 8.00  |                 |               |        |             |
| s reniliser                    | 38        | 27069             | RP 6276-GSR IR    | 6.00  |                 |               |        |             |
| nage Vanety                    | 39        | 25983             | CSR 2711-17       | 9.00  |                 |               |        |             |
| nage Drought Water<br>a        | 40        | Jaya (Yield Chec  | Jaya (Yield Chec  | 8.00  |                 |               |        |             |
|                                | 12554     |                   |                   |       | 1               |               |        |             |

1.09

#### Annexure 1

# AICRIP- Intranet User names Co-operators

#### **Plant Breading**

| S.No | Center Name                  | Code | User Name |
|------|------------------------------|------|-----------|
| 1    | Aduthurai                    | ADT  | pb_adt    |
| 2    | Advanta                      | ADV  | pb_adv    |
| 3    | Aligarh                      | AGH  | pb_agh    |
| 4    | Allahabad                    | ALH  | pb_alh    |
| 5    | Almora                       | ALM  | pb_alm    |
| 6    | Ambasamudram                 | AMS  | pb_ams    |
| 7    | Ambikhapur                   | AMB  | pb_amb    |
| 8    | Andaman &<br>Nicobar Islands | ANI  | pb_ani    |
| 9    | Ankur                        | ANK  | pb_ank    |
| 10   | Annamalainagar               | AML  | pb_aml    |
| 11   | Arundhutinagar               | ARD  | pb_ard    |
| 12   | Bageswar                     | BGS  | pb_bgs    |
| 13   | Bangalore                    | BGL  | pb_bgl    |
| 14   | Bankura                      | BNK  | pb_bnk    |
| 15   | Banswara                     | BNS  | pb_bns    |
| 16   | Bapatla                      | BPT  | pb_bpt    |
| 17   | Barapani                     | BRP  | pb_brp    |
| 18   | Bayer                        | BAY  | pb_bay    |
| 19   | Bhubaneawar                  | BBN  | pb_bbn    |
| 20   | Bikramganj                   | BKMG | pb_bkmg   |
| 21   | Bilaspur                     | BLP  | pb_blp    |
| 22   | Bilsapur                     | BLS  | pb_bls    |
| 23   | Bilsapur                     | BIS  | pb_bis    |
| 24   | Brahmavar                    | BRM  | pb_brm    |
| 25   | Canning                      | CNG  | pb_cng    |

| 26 | Chakdaha        | CKD  | pb_ckd  |
|----|-----------------|------|---------|
| 27 | Chatha          | СНТ  | pb_cht  |
| 28 | Chinsurah       | CHN  | pb_chn  |
| 29 | Chintapalli     | CPL  | pb_cpl  |
| 30 | Chiplima        | СНР  | pb_chp  |
| 31 | Coimbatore      | CBT  | pb_cbt  |
| 32 | Cuttak          | СТК  | pb_ctk  |
| 33 | Danti           | DTI  | pb_dti  |
| 34 | Derol           | DRL  | pb_drl  |
| 35 | Dhaboi          | DHB  | pb_dhb  |
| 36 | Dhangain        | DNG  | pb_dng  |
| 37 | Dhumka          | DMK  | pb_dmk  |
| 38 | Faizabad        | FZB  | pb_fzb  |
| 39 | Gangavati       | GNV  | pb_gnv  |
| 40 | Garhkhatanga    | GRKT | pb_grkt |
| 41 | Gerua           | GER  | pb_ger  |
| 42 | Ghaghraghat     | GGT  | pb_ggt  |
| 43 | Giridih         | GRH  | pb_grh  |
| 44 | Goa             | GOA  | pb_goa  |
| 45 | Gudalur         | GDL  | pb_gdl  |
| 46 | Hathwara        | HTW  | pb_htw  |
| 47 | Hazaribagh      | HZB  | pb_hzb  |
| 48 | Hyderabad       | HYD  | pb_hyd  |
| 49 | IARI(New Delhi) | IAR  | pb_iar  |
| 50 | IIRR            | IIRR | pb_iirr |
| 51 | Imphal          | IMP  | pb_imp  |
| 52 | Jabalpur        | JBP  | pb_jbp  |
| 53 | Jagdalpur       | JDP  | pb_jdp  |
| 54 | Jagtial         | JGT  | pb_jgt  |
| 55 | Jeypore         | JYP  | pb_jyp  |
| 56 | Kalimpong       | KLP  | pb_klp  |
| 57 | Kampasagar      | KPS  | pb_kps  |

| 58 | Kanpur        | KNP | pb_knp |
|----|---------------|-----|--------|
| 59 | Karaikal      | KRK | pb_krk |
| 60 | Karimganj     | KRG | pb_krg |
| 61 | Karjat        | КЈТ | pb_kjt |
| 62 | Karnal        | KRL | pb_krl |
| 63 | Kathalgere    | KTG | pb_ktg |
| 64 | Katrain       | KTR | pb_ktr |
| 65 | Kaul          | KUL | pb_kul |
| 66 | Khudwani      | KHD | pb_khd |
| 67 | Kolasib       | KLS | pb_kls |
| 68 | Kota          | КТА | pb_kta |
| 69 | Kunaram       | KRM | pb_krm |
| 70 | Kurumbapet    | KUP | pb_kup |
| 71 | Lamphalpat    | LPP | pb_lpp |
| 72 | Lembucherra   | LMB | pb_lmb |
| 73 | Lucknow       | LUC | pb_luc |
| 74 | Ludhiana      | LDH | pb_ldh |
| 75 | Machilipatnam | MTM | pb_mtm |
| 76 | Madhurai      | MDR | pb_mdr |
| 77 | Majhera       | MJH | pb_mjh |
| 78 | Malagi        | MLG | pb_mlg |
| 79 | Malan         | MLN | pb_mln |
| 80 | Mandya        | MND | pb_mnd |
| 81 | Maruteru      | MTU | pb_mtu |
| 82 | Masoda        | MSD | pb_msd |
| 83 | Medchal       | MDL | pb_mdl |
| 84 | Modipuram     | MDP | pb_mdp |
| 85 | Monocompu     | MNC | pb_mnc |
| 86 | Mudigere      | MDI | pb_mdi |
| 87 | Mugad         | MGD | pb_mgd |
| 88 | Nagina        | NGN | pb_ngn |
| 89 | Nagpur        | NGP | pb_ngp |

| 90    | Navasari        | NVS  | pb_nvs     |
|-------|-----------------|------|------------|
| 91    | Nawagam         | NWG  | pb_nwg     |
| 92    | Nellore         | NLR  | pb_nlr     |
| 93    | New Delhi       | ND   | pb_nd      |
| 94    | Nizamabad       | NZB  | pb_nzb     |
| 95    | North Lakhimpur | NLP  | pb_nlp     |
| 96    | Nuziveedu       | NUZ  | pb_nuz     |
| 97    | Palampur        | PLM  | pb_plm     |
| 98    | Palghar         | PLG  | pb_plg     |
| 99    | Pantnagar       | PNT  | pb_pnt     |
| 100   | Panvel          | PNV  | pb_pnv     |
| 101   | Parabhani       | PAR  | pb_par     |
| 102   | Paramakudi      | PRK  | pb_prk     |
| 103   | Patna           | PTN  | pb_ptn     |
| 104   | Patna           | PTN  | pb_ptn     |
| 105   | Patna-ICAR      | PTN- | pb_ptnicar |
| 4.0.6 | D. () 11        | ICAR | 1 .1       |
| 106   | Pattambi        | PTB  | pb_ptb     |
| 107   | Phondaghat      | PDG  | pb_pdg     |
| 108   | Ponnampet       | PNP  | pb_pnp     |
| 109   | Port Blair      | POB  | pb_pob     |
| 110   | Puducherry      | PUD  | pb_pud     |
| 111   | Pundibari       | PNB  | pb_pnb     |
| 112   | Pusa            | PSA  | pb_psa     |
| 113   | Radhanagari     | RDN  | pb_rdn     |
| 114   | Ragolu          | RGL  | pb_rgl     |
| 115   | Raipur          | RPR  | pb_rpr     |
| 116   | Rajendranagar   | RNR  | pb_rnr     |
| 117   | Ramanthapuram   | RMP  | pb_rmp     |
| 118   | Ranchi          | RCI  | pb_rci     |
| 119   | Rewa            | REW  | pb_rew     |
| 120   | Rudrur          | RDR  | pb_rdr     |
| 121   | Sabour          | SBR  | pb_sbr     |

| 122 | Sakoli        | SKL  | pb_skl  |
|-----|---------------|------|---------|
| 123 | Samastipur    | SMTR | pb_smtr |
| 124 | Shillongani   | SHG  | pb_shg  |
| 125 | Shirgaon      | SHR  | pb_shr  |
| 126 | Sindewahi     | SND  | pb_snd  |
| 127 | Sirsi         | SRS  | pb_srs  |
| 128 | Sundernagar   | SUN  | pb_sun  |
| 129 | Tiera         | TIE  | pb_tie  |
| 130 | Tirur         | TRR  | pb_trr  |
| 131 | Titabar       | TTB  | pb_ttb  |
| 132 | Trichy        | TRY  | pb_try  |
| 133 | Tuljapur      | TLJ  | pb_tlj  |
| 134 | Umiam         | UAM  | pb_uam  |
| 135 | Uppershillong | USG  | pb_usg  |
| 136 | Vadgaonmaval  | VAD  | pb_vad  |
| 137 | Varanasi      | VRN  | pb_vrn  |
| 138 | VNR Seeds     | VNS  | pb_vns  |
| 139 | Vyra          | VYR  | pb_vyr  |
| 140 | Vytilla       | VTL  | pb_vtl  |
| 141 | Wangbal       | WBL  | pb_wbl  |
| 142 | Warangal      | WGL  | pb_wgl  |
| 143 | Waraseoni     | WRS  | pb_wrs  |

# Hybrid Rice

| S.No | Center Name              | Code | User Name |
|------|--------------------------|------|-----------|
| 1    | Aduthurai                | ADT  | hyb_adt   |
| 2    | Allahabad                | ALH  | hyb_alh   |
| 3    | Ankur Seeds<br>Nagpur    | ANKN | hyb_ankn  |
| 4    | Arundhutinagar           | ARD  | hyb_ard   |
| 5    | Bayer Bio Science<br>Hyd | BBSH | hyb_bbsh  |

| 6  | Bhubaneswar   | BBN  | hyb_bbn  |
|----|---------------|------|----------|
| 7  | Bikramganj    | BKMG | hyb_bkmg |
| 8  | Brahmavar     | BRM  | hyb_brm  |
| 9  | Chinsurah     | CHN  | hyb_chn  |
| 10 | Chiplima      | СНР  | hyb_chp  |
| 11 | Coimbatore    | CBT  | hyb_cbt  |
| 12 | Cuttack       | СТК  | hyb_ctk  |
| 13 | Dabhoi        | DHB  | hyb_dbi  |
| 14 | IIRR          | IIRR | hyb_drr  |
| 15 | Imphal (CAU)  | IMP  | hyb_imp  |
| 16 | Jabalpur      | JBP  | hyb_jbp  |
| 17 | Jk Agri Hyd   | JKAH | hyb_jkah |
| 18 | Karaikal      | KRK  | hyb_krk  |
| 19 | Karjat        | KJT  | hyb_kjt  |
| 20 | Kathalgere    | KTG  | hyb_ktg  |
| 21 | Kaul          | KUL  | hyb_kul  |
| 22 | Khudwani      | KHD  | hyb_khd  |
| 23 | Ludhiana      | LDH  | hyb_ldh  |
| 24 | Malan         | MLN  | hyb_mln  |
| 25 | Mandya        | MND  | hyb_mnd  |
| 26 | Maruteru      | MTU  | hyb_mtu  |
| 27 | Masodha       | MSD  | hyb_msd  |
| 28 | Medchal       | MDL  | hyb_mdl  |
| 29 | Mugad         | MGD  | hyb_mgd  |
| 30 | Navsari       | NVS  | hyb_nvs  |
| 31 | Nawagam       | NWG  | hyb_nwg  |
| 32 | Pantnagar     | PNT  | hyb_pnt  |
| 33 | Patna         | PTN  | hyb_ptn  |
| 34 | PUNE          | PNE  | hyb_pne  |
| 35 | Raipur        | RPR  | hyb_rpr  |
| 36 | Rajendranagar | RNR  | hyb_rnr  |
| 37 | Ranchi        | RCI  | hyb_rci  |

| 38 | Rasi seeds hyd   | RSIH | hyb_rsih |
|----|------------------|------|----------|
| 39 | Rudrur           | RDN  | hyb_rdn  |
| 40 | Sakoli           | SKL  | hyb_skl  |
| 41 | Shirgaon         | SHR  | hyb_srn  |
| 42 | Sindewahi        | SND  | hyb_snd  |
| 43 | Sirsi            | SRS  | hyb_srs  |
| 44 | Titabar          | TTB  | hyb_ttb  |
| 45 | Trimurthi Hyd    | TRMH | hyb_trmh |
| 46 | Vadgaonmaval     | VAD  | hyb_vad  |
| 47 | Varanasi         | VRN  | hyb_vrn  |
| 48 | VNR Seeds Raipur | VNSR | hyb_vnsr |
| 49 | Wangbal          | WBL  | hyb_wbl  |
| 50 | Warangal         | WGL  | hyb_wgl  |
|    |                  |      |          |

#### Agronomy

| S.NO | Center NAME    | CODE | USERNAME |
|------|----------------|------|----------|
| 1    | Aduthurai      | ADT  | agr_adt  |
| 2    | Almora         | ALM  | agr_alm  |
| 3    | Annamalainagar | AML  | agr_aml  |
| 4    | Arundhutinagar | ARD  | agr_ard  |
| 5    | Bankura        | BNK  | agr_bnk  |
| 6    | Barpani        | BRP  | agr_brp  |
| 7    | Basar          | BSR  | agr_bsr  |
| 8    | Bikaramganj    | BKMG | agr_bkmg |
| 9    | Chakdaha       | CKD  | agr_ckd  |
| 10   | Chatha         | СНТ  | agr_cht  |
| 11   | Chinsurah      | CHN  | agr_chn  |
| 12   | Chiplima       | СНР  | agr_chp  |
| 13   | Coimbatore     | CBT  | agr_cbt  |
| 14   | CRRI           | CRR  | agr_crri |
| 15   | Cuttuck        | СТК  | agr_ctk  |
| 16   | Dangain        | DNG  | agr_dng  |
| 17   | Faizabad       | FZB  | agr_fzb  |

| 18 | Gangavathi  | GNV  | agr_gnv  |
|----|-------------|------|----------|
| 19 | Geruva      | GER  | agr_ger  |
| 20 | Ghaghraghat | GGT  | agr_ggt  |
| 21 | Hatwara     | HTW  | agr_htw  |
| 22 | Hazaribagh  | HZB  | agr_hzb  |
| 23 | IARI        | IAR  | agr_iar  |
| 24 | IIRR        | IIRR | agr_iirr |
| 25 | Jagdalpur   | JDP  | agr_jdp  |
| 26 | Kanpur      | KNP  | agr_knp  |
| 27 | Karaikal    | KRK  | agr_krk  |
| 28 | Karimganj   | KRG  | agr_krg  |
| 29 | Karjat      | KJT  | agr_kjt  |
| 30 | Karnal      | KRL  | agr_krl  |
| 31 | Kaul        | KUL  | agr_kul  |
| 32 | Khudwani    | KHD  | agr_khd  |
| 33 | Kota        | KTA  | agr_kta  |
| 34 | Lucknow     | LCK  | agr_lck  |
| 35 | Ludhiana    | LDH  | agr_ldh  |
| 36 | Malan       | MLN  | agr_mln  |
| 37 | Mandya      | MND  | agr_mnd  |
| 38 | Maruteru    | MTU  | agr_mtu  |
| 39 | Moncompu    | MNC  | agr_mnc  |
| 40 | Nagina      | NGN  | agr_ngn  |
| 41 | Navsari     | NVS  | agr_nvs  |
| 42 | Nawagam     | NWG  | agr_nwg  |
| 43 | Nellore     | NLR  | agr_nlr  |
| 44 | New delhi   | ND   | agr_nd   |
| 45 | Pantnagar   | PNT  | agr_pnt  |
| 46 | Panvel      | PNV  | agr_pnv  |
| 47 | Parabhani   | PAR  | agr_par  |
| 48 | Patna       | PTN  | agr_ptn  |
| 49 | Patna       | PTN  | agr_ptn  |
| 50 | Pattambi    | PTB  | agr_ptb  |

| 51 | Puducherry    | PUD | agr_pud |
|----|---------------|-----|---------|
| 52 | Pusa          | PSA | agr_psa |
| 53 | Ragolu        | RGL | agr_rgl |
| 54 | Raipur        | RPR | agr_rpr |
| 55 | Rajendranagar | RNR | agr_rnr |
| 56 | Ranchi        | RCI | agr_rci |
| 57 | Rewa          | REW | agr_rew |
| 58 | Sabour        | SBR | agr_sbr |
| 59 | Titabar       | TTB | agr_ttb |
| 60 | Tuljapur      | TLJ | agr_tlj |
| 61 | Uppershillong | USG | agr_usg |
| 62 | Vadgaonmaval  | VAD | agr_vad |
| 63 | Varanasi      | VRN | agr_vrn |
| 64 | Wangbal       | WBL | agr_wbl |
| 65 | Warangal      | WGL | agr_wgl |

#### Physiology

| S.No | Center Name | Code | User Name |
|------|-------------|------|-----------|
| 1    | Bankura     | BNK  | phy_bnk   |
| 2    | Barapani    | BRP  | phy_brp   |
| 3    | Bhubanewar  | BBN  | phy_bhu   |
| 4    | Chinsurah   | CHN  | phy_chn   |
| 5    | Coimbatore  | CBT  | phy_cbt   |
| 6    | Cuttack     | СТК  | phy_ctk   |
| 7    | Faizabad    | FZB  | phy_fzb   |
| 8    | Hatwara     | HTW  | phy_hat   |
| 9    | IIRR        | IIRR | phy_iirr  |
| 10   | Karaikal    | KRK  | phy_krk   |
| 11   | Karjat      | KJT  | phy_kjt   |
| 12   | Maruteru    | MTU  | phy_mtu   |
| 13   | Pantnagar   | PNT  | phy_pnt   |
| 14   | Patna       | PTN  | Phy_ptn   |

| 15 | Patna         | PTN | phy_ptn |
|----|---------------|-----|---------|
| 16 | Pattambi      | PTB | phy_ptb |
| 17 | Rajendranagar | RNR | phy_rnr |
| 18 | Rewa          | REW | phy_rew |
| 19 | Titabar       | TTB | phy_ttb |
| 20 | Ummia         | UAM | phy_umm |
| 21 | Varanasi      | VRN | phy_vrn |

#### Soil science

| S.No | Center Name | Code | User Name |
|------|-------------|------|-----------|
| 1    | Aduthuri    | ADT  | soil_adt  |
| 2    | Bankura     | BNK  | soil_bnk  |
| 3    | Chinsurah   | CHN  | soil_chn  |
| 4    | Dumka       | DMK  | soil_dmk  |
| 5    | Faizabad    | FZB  | soil_fzb  |
| 6    | Ghaghraghat | GGT  | soil_ggt  |
| 7    | Hazirbagh   | HZB  | soil_hzb  |
| 8    | IIRR        | IIRR | soil_iirr |
| 9    | Kanpur      | KNP  | soil_knp  |
| 10   | Karaikal    | KRK  | soil_krk  |
| 11   | Kaul        | KUL  | soil_kul  |
| 12   | Khudwani    | KHD  | soil_khd  |
| 13   | Ludhiana    | LDH  | soil_ldh  |
| 14   | Mandya      | MND  | soil_mnd  |
| 15   | Maruteru    | MTU  | soil_mtu  |
| 16   | Moncompu    | MNC  | soil_mnc  |
| 17   | Puducherry  | PUD  | soil_pud  |
| 18   | Raipur      | RPR  | soil_rpr  |
| 19   | Ranchi      | RCI  | soil_rci  |
| 20   | Sirsi       | SRS  | soil_srs  |
| 21   | Titabar     | TTB  | soil_ttb  |
| 22   | Warangal    | WGL  | soil_wgl  |

| Pa | th | o | lo | gy |
|----|----|---|----|----|
|    |    | - | -  | ο, |

| S.No | Center Name    | Code    | User Name |
|------|----------------|---------|-----------|
| 1    | Aduthurai      | ADT     | path_adt  |
| 2    | Almora         | ALM     | path_alm  |
| 3    | Arundhutinagar | ARD     | path_ard  |
| 4    | Bankura        | BNK     | path_bnk  |
| 5    | Barapani       | BRP     | path_brp  |
| 6    | Bikaramganj    | BKMG    | path_bkmg |
| 7    | BSR            | Basar   | path_bsr  |
| 8    | Chatha         | СНТ     | path_cht  |
| 9    | Chinsurah      | CHN     | path_chn  |
| 10   | Chiplima       | СНР     | path_chp  |
| 11   | Chiplima       | СНР     | path_chp  |
| 12   | Chakdaha       | CKD     | path_ckd  |
| 13   | Coimbatore     | CBT     | path_cbt  |
| 14   | CRRI           | CRR     | path_crr  |
| 15   | Cuttack        | СТК     | path_ctk  |
| 16   | Dharwad        | DHR     | path_dhr  |
| 17   | Dhangain       | DNG     | path_dng  |
| 18   | IIRR           | IIRR    | path_iirr |
| 19   | Faizabad       | FZB     | path_fzb  |
| 20   | Gangavathi     | GNV     | path_gnv  |
| 21   | Gerua          | GER     | path_ger  |
| 22   | Ghaghraghat    | GGT     | path_ggt  |
| 23   | Gudalur        | GDL     | path_gdl  |
| 24   | Hazaribagh     | HZB     | path_hzb  |
| 25   | Hatwara        | HTW     | path_htw  |
| 26   | Imphal (CAU)   | IMP     | path_imp  |
| 27   | Jagdalpur      | JDP     | path_jdp  |
| 28   | JGT            | Jagtial | path_jgt  |
| 29   | Karaikal       | KRK     | path_krk  |

| 30 | Karjat        | КЈТ | path_kjt |
|----|---------------|-----|----------|
| 31 | Kaul          | KUL | path_kul |
| 32 | Khudwani      | KHD | path_khd |
| 33 | Kurumbapet    | KUP | path_kup |
| 34 | Lenova        | LNV | path_lnv |
| 35 | Ludhiana      | LDH | path_ldh |
| 36 | Malan         | MLN | path_mln |
| 37 | Mandya        | MND | path_mnd |
| 38 | Maruteru      | MTU | path_mtu |
| 39 | Moncompu      | MNC | path_mnc |
| 40 | Masoda        | MSD | path_msd |
| 41 | Mugad         | MGD | path_mgd |
| 42 | Navsari       | NVS | path_nvs |
| 43 | Nawagam       | NWG | Path_nwg |
| 44 | New Delhi     | ND  | Path_nd  |
| 45 | Nellore       | NLR | path_nlr |
| 46 | Patna         | PTN | path_ptn |
| 47 | Pattambi      | PTB | path_ptb |
| 48 | Pantnagar     | PNT | Path_pnt |
| 49 | Ponnampet     | PNP | path_pnp |
| 50 | Port Blair    | POB | path_pob |
| 51 | Patna         | PTN | Path_ptn |
| 52 | Puducherry    | PUD | Path_pud |
| 53 | Pusa          | PSA | path_psa |
| 54 | Ragolu        | RGL | path_rgl |
| 55 | Raipur        | RPR | path_rpr |
| 56 | Rajendranagar | RNR | path_rnr |
| 57 | Ranchi        | RCI | path_rci |
| 58 | Rewa          | REW | path_rew |
| 59 | Sabour        | SBR | Path_sbr |
| 60 | Tirur         | TRR | path_trr |
| 61 | Titabar       | TTB | path_ttb |
| 62 | Umiam         | UAM | Path_uam |

| 63 | Upper shillong | USG | Path_usg |
|----|----------------|-----|----------|
| 64 | Varanasi       | VRN | path_vrn |
| 65 | Wangbal        | WBL | path_wbl |

#### Entomology

| S.No | Center Name    | Code | User Name |
|------|----------------|------|-----------|
| 1    | Aduthurai      | ADT  | ent_adt   |
| 2    | Almora         | ALM  | ent_alm   |
| 3    | Annamalainagar | AML  | ent_aml   |
| 4    | Arundhutinagar | ARD  | ent_ard   |
| 5    | Bankura        | BNK  | ent_bnk   |
| 9    | Bapatla        | BPT  | ent_bpt   |
| 8    | Bayer          | BAY  | ent_bay   |
| 6    | Bhubaneswar    | BBN  | ent_bbn   |
| 7    | Brahmavar      | BRM  | ent_brm   |
| 10   | Chatha         | СНТ  | ent_cht   |
| 11   | Chinsurah      | CHN  | ent_chn   |
| 12   | Chiplima       | СНР  | ent_chp   |
| 13   | Coimbatore     | CBT  | ent_cbt   |
| 14   | cuttuck        | СТК  | ent_ctk   |
| 15   | Faizabad       | FZB  | ent_fzb   |
| 16   | Gangavathi     | GNV  | ent_gnv   |
| 18   | Geruva         | GER  | ent_ger   |
| 17   | Ghaghraghat    | GGT  | ent_ggt   |
| 20   | IIRR           | IIRR | ent_iirr  |
| 19   | Iroisemba      | ISB  | ent_isb   |
| 21   | Jagdalpur      | JDP  | ent_jdp   |
| 22   | Jagtial        | JGT  | ent_jgt   |
| 23   | Karaikal       | KRK  | ent_krk   |
| 24   | Karjat         | КЈТ  | ent_kjt   |
| 25   | Kaul           | KUL  | ent_kul   |
| 26   | Khudwani       | KHD  | ent_khd   |

| 27 | Kota           | KTA | ent_kta |
|----|----------------|-----|---------|
| 28 | Ludhiana       | LDH | ent_ldh |
| 34 | Madhurai       | MDR | ent_mdr |
| 29 | Madurai        | MDR | ent_mdr |
| 30 | Malan          | MLN | ent_mln |
| 31 | Mandya         | MND | ent_mnd |
| 35 | Masoda         | MSD | ent_msd |
| 32 | Matuteru       | MTU | ent_mtu |
| 33 | Moncompu       | MNC | ent_mnc |
| 40 | N.Lakhimpur    | NLP | ent_nlp |
| 36 | Navsari        | NVS | ent_nvs |
| 37 | Nawagam        | NWG | ent_nwg |
| 38 | Nellore        | NLR | ent_nlr |
| 39 | New Delhi      | ND  | ent_nd  |
| 41 | Pantnagar      | PNT | ent_pnt |
| 42 | Patna          | PTN | ent_ptn |
| 46 | Patna          | PTN | ent_ptn |
| 43 | Pattambi       | PTB | ent_ptb |
| 44 | Puducherry     | PUD | ent_pud |
| 45 | Pundibari      | PNB | ent_pnb |
| 47 | Pusa           | PSA | ent_psa |
| 48 | Ragolu         | RGL | ent_rgl |
| 49 | Raipur         | RPR | ent_rpr |
| 50 | Rajendranagar  | RNR | ent_rnr |
| 51 | Ranchi         | RCI | ent_rci |
| 52 | Rewa           | REW | ent_rew |
| 54 | Sakoli         | SKL | ent_skl |
| 53 | sambalpur      | SAM | ent_sam |
| 55 | Titabar        | TTB | ent_ttb |
| 56 | Upper Shillong | USG | ent_usg |
| 57 | Wangbal        | WBL | ent_wbl |
| 58 | Warangal       | WGL | ent_wgl |

# **Centre In-charge Users**

#### Funded

| S.No | Centre Name       | Code | User Name |
|------|-------------------|------|-----------|
| 1    | Aduthurai         | ADT  | ci_adt    |
| 2    | Arundatinagar     | ARD  | ci_ard    |
| 3    | Bankura           | BNK  | ci_bnk    |
| 4    | Brahmavar         | BRM  | ci_brm    |
| 5    | Coimbatore        | CBT  | ci_cbt    |
| 6    | Chinsurah         | CHN  | ci_chn    |
| 7    | Chiplima          | CHP  | ci_chp    |
| 8    | R.S.Pura (Chatha) | CHT  | ci_cht    |
| 9    | Faizabad (Masoda) | FZB  | ci_fzb    |
| 10   | Ghaghraghat       | GGT  | ci_ggt    |
| 11   | Gangavati         | GNV  | ci_gnv    |
| 12   | Jagdalpur         | JDP  | ci_jdp    |
| 13   | Jeypore           | JYP  | ci_jyp    |
| 14   | Khudwani          | KHD  | ci_khd    |
| 15   | Karjat            | KJT  | ci_kjt    |
| 16   | Kanpur            | KNP  | ci_knp    |
| 17   | Karimganj         | KRG  | ci_krg    |
| 18   | Kota              | KTA  | ci_kta    |
| 19   | Kaul              | KUL  | ci_kul    |
| 20   | Ludhiana          | LDH  | ci_ldh    |
| 21   | Mugad             | MGD  | ci_mgd    |
| 22   | Palampur/Malan    | MLN  | ci_mln    |
| 23   | Moncompu          | MNC  | ci_mnc    |
| 24   | Mandya            | MND  | ci_mnd    |
| 25   | Maruteru          | MTU  | ci_mtu    |
| 26   | Nagina            | NGN  | ci_ngn    |
| 27   | Navasari          | NVS  | ci_nvs    |
| 28   | Nawagam           | NWG  | ci_nwg    |
| 29   | Ponnampet         | PNP  | ci_pnp    |
| 30   | Pantnagar         | PNT  | ci_pnt    |
| 31   | Pusa              | PSA  | ci_psa    |
| 32   | Pattambi          | PTB  | ci_ptb    |

| 33 | Patna            | PTN | ci_ptn |
|----|------------------|-----|--------|
|    | Pondicherry/     |     |        |
| 34 | kurumbapet       | PUD | ci_pud |
| 35 | Kanke/Ranchi     | RCI | ci_rci |
| 36 | Rewa             | REW | ci_rew |
| 37 | Rajendranagar    | RNR | ci_rnr |
| 38 | Raipur           | RPR | ci_rpr |
| 39 | Sambalpur        | SAM | ci_sam |
| 40 | Sabour           | SBR | ci_sbr |
| 41 | Sakoli           | SKL | ci_skl |
| 42 | Tuljapur         | TLJ | ci_tlj |
| 43 | Jorhat/Titabar   | TTB | ci_ttb |
| 44 | Upper Shillong   | USG | ci_usg |
| 45 | Varanasi         | VRN | ci_vrn |
| 46 | Imphal (Wangbal) | WBL | ci_wbl |
| 47 | Warangal         | WGL | ci_wgl |
| 48 | Ragolu           | RGL | ci_rgl |
| 49 | Nellore          | NLR | ci_nlr |

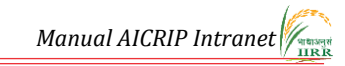

#### Annexure 2

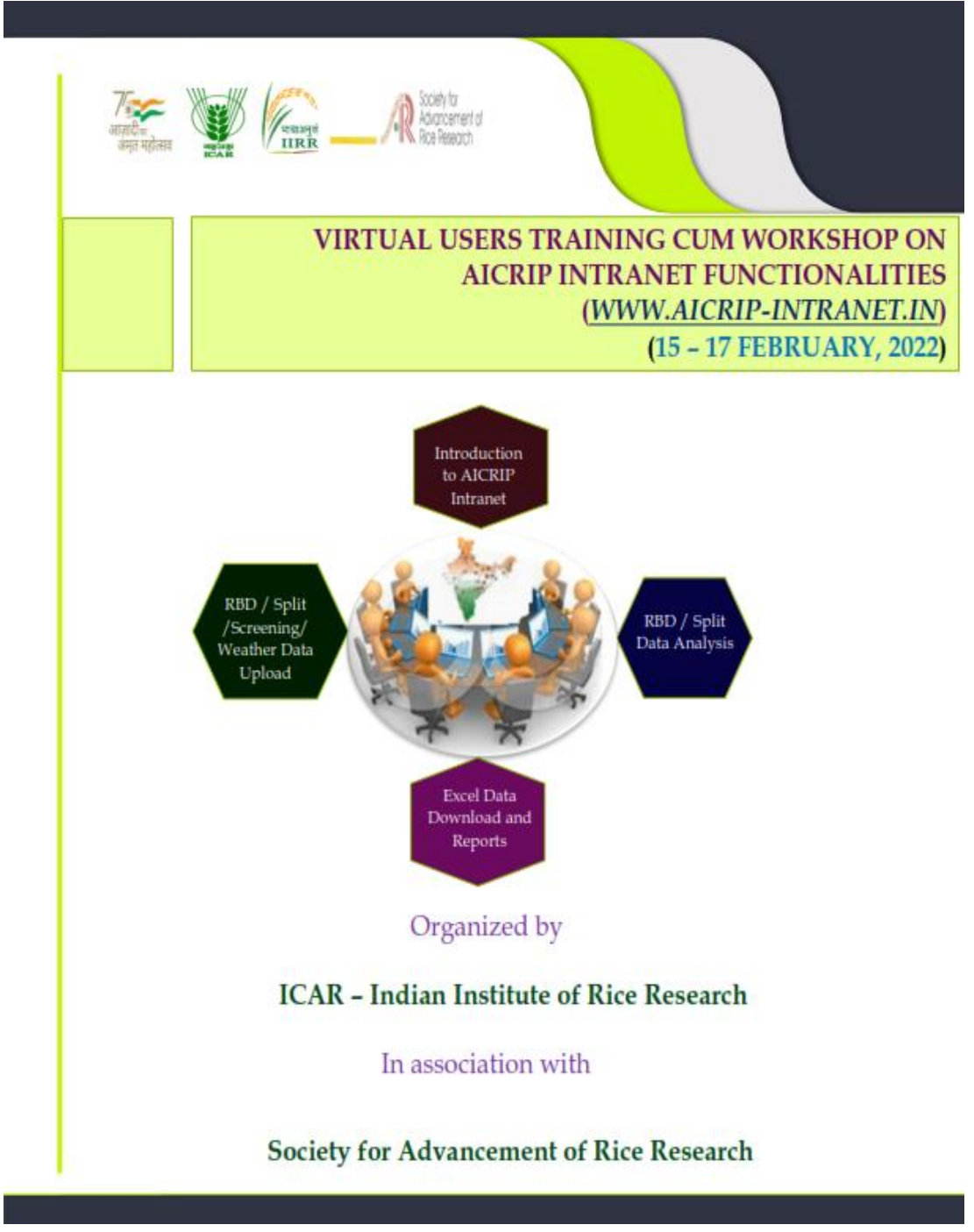

#### Background

All India Coordinated Rice Improvement Programme (AICRIP) is the largest research network across India on a single crop. The main objective of the AICRIP is to evaluate technologies developed on rice crop across diverse ecosystems to increase and stabilise rice production. Every year numerous cultivars and improved elite breeding lines, crop production and protection technologies are evaluated across the country to select the best performing variety/technology. Hence there is a need for effective data collection, analysis and real time reporting.

Keeping in view of the above mentioned points, AICRIP Experimental Database Portal (http://www.aicrip-intranet.in) has been developed to receive immediate feedback regarding seed received confirmation, crop condition and experimental data from all Coordinating centres in uniform formats. AICRIP Intranet is targeted to record the voluminous details of AICRIP data starting from details of centers, cooperators, trials, technical programme, seed dispatch and confirmation, crop condition to analysis and reports in the forms of summary tables. This portal maintains data sharing privileges across users, centers and disciplines. AICRIP Intranet also facilitates easy data upload, analysis and reports at the user end for RBD, SPLIT and Screening experimental designs.

#### Objectives

This training program targets to sensitize AICRIP Cooperators on data uploading, analysing and generating the reports through AICRIP Intranet with live demonstrations and discipline wise hands on training sessions by using the current year trial data. Once users get acquaintance with these interfaces then the time lapse will be drastically reduced for arrangement of data for the specific statistical packages and preparing final summary tables. Redundant data errors also will be minimized if users can analyse the data at their end.

Manual AICRIP Intranet

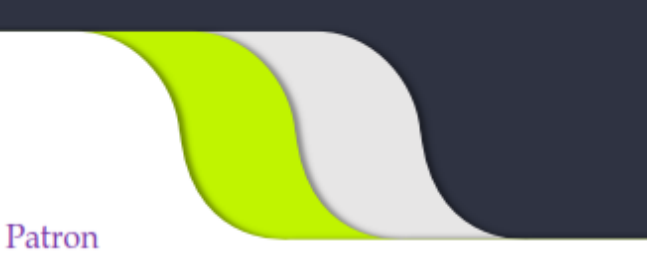

#### Dr. R. M. Sundaram, Director, ICAR-IIRR

#### Course Directors

Dr. B. Sailaja Dr. S. Arun Kumar Dr. Santosha Rathod

# Course Co-Directors

Crop Improvement

#### Plant Breeding Dr. C. Gireesh Dr. R. Abdul Fiyaz Dr. Divya Balakrishnan

 Hybrid Rice Dr. P. Senguttuvel Dr. K. Sruthi

#### Crop Production

 Agronomy Dr. R. Mahender Kumar Dr. B. Sreedevi

#### Soil Science Dr. K. Surekha Dr. M. B. B. PrasadBabu Dr. R. Gobinath Dr. V.Manasa

#### Plant Physiology Dr. P. Raghuveer Rao Dr. Akshay S. Sakhare

#### Crop Protection

- Entomology Dr. V. Jhansi Lakshmi Dr. A. P. Padma Kumari Dr. Ch. Padmavathi Mr. S. Amudhan
- Plant Pathology Dr. Basavaraj Dr. Satyaswara Jasudasu Gompa

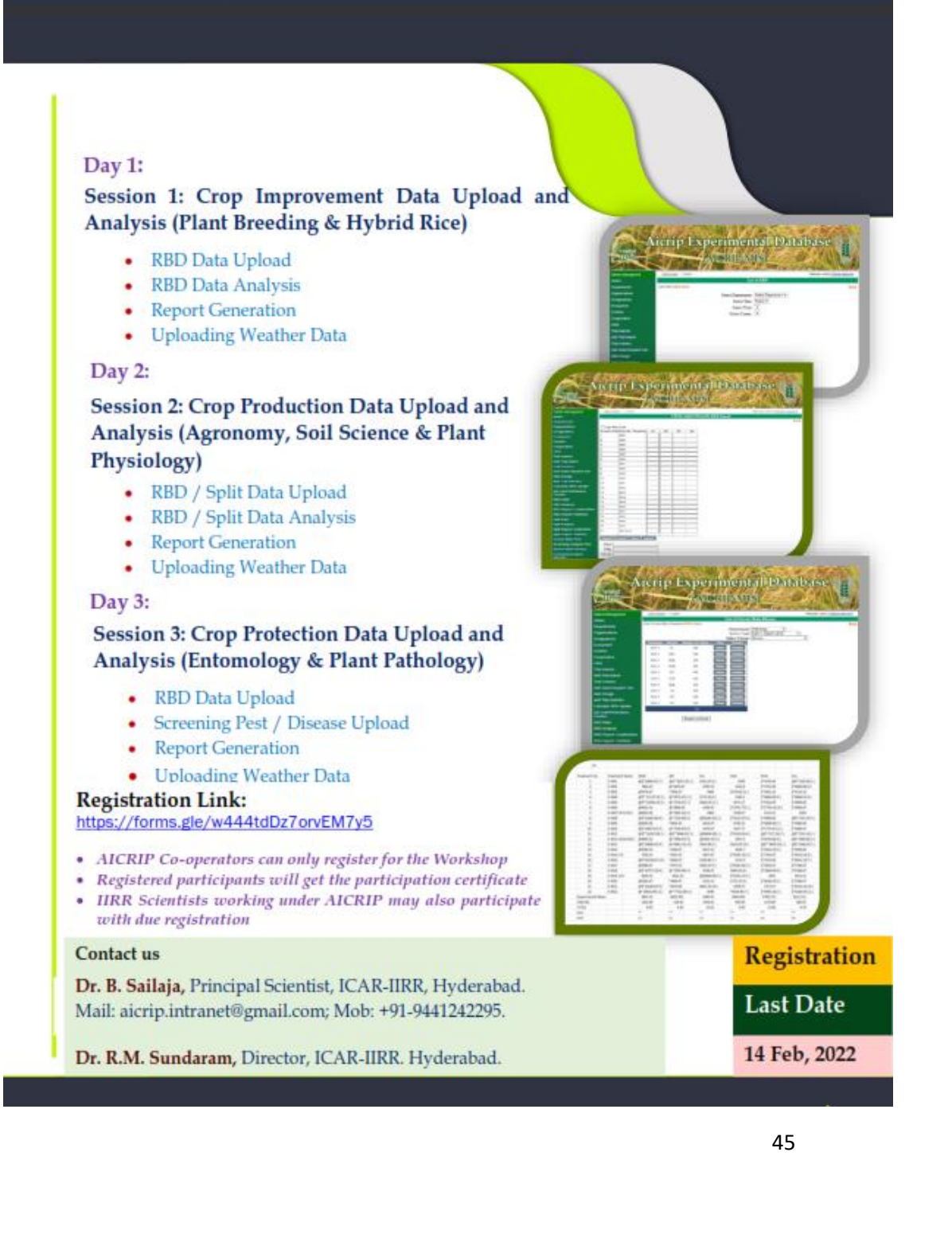

# <u>Virtual</u>

Users Training cum Workshop on AICRIP Intranet functionalities (www.aicrip-intranet.in)

## 15-17 February,2022

15 February, 2022 –Day 1

Time

Event

#### 10:00 -11:30 am Inaugural Session

| 10:00 -10:05 am  | Welcome                                  | Dr. S. Arun Kumar                |
|------------------|------------------------------------------|----------------------------------|
| 10:05 -10:15 am  | Overview of the programme                | Dr. B. Sailaja                   |
| 10:15 -10:25 am  | Remarks by Director ,<br>IARI, New Delhi | Dr. A. K. Singh                  |
| 10:25 -10:35 am  | Remarks by Director,<br>NRRI, Cuttack    | Dr. Padmini Swain                |
| 10:35 -10:50 am  | Remarks by Director IIRR,<br>Hyderabad   | Dr. R. M. Sundaram               |
| 10:50 -11:10 am  | Remarks by AICRIP PI's                   | AICRIP PI's<br>IIRR, IARI & NRRI |
| 11:10 -11:20 am  | Vote of Thanks                           | Dr. Santosha Rathod              |
| 11:20 -11: 30 am | Virtual Group Photo                      | AKMU                             |

| Plant Breeding &  | r Hybrid Rice RBD Data U                                                                                                    | pload and Analys                                                                                                    |
|-------------------|----------------------------------------------------------------------------------------------------|----------------------------------------------------------------------------------------------------|
| 11:40 -12:00 noon | Overview of Trials in<br>Plant Breeding                                                                                                    | Dr. LV. Subba Rao<br>Dr. C. Gireesh<br>Dr. R. Abdul Fiyaz<br>Dr. Divya<br>Balakrishnan                                                                                                    |
| 12:00 -12:10 pm   | Overview of Trials in<br>Hybrid Rice                                                                                                    | Dr. A. S. Hari Prasa<br>Dr. P. Senguttuvel<br>Dr. K. Sruthi                                                                                                    |
| 12:10- 01:10 pm   | Overview of Experimental<br>Designs in Plant Breeding<br>& Hybrid Rice<br>Demonstration of RBD<br>Data Upload, Analysis and<br>Report Generation | Dr. B. Sailaja<br>Dr. Santosha Rathoo                                                                                                    |
| 01:10- 02:00 pm   | Discussion and Feed Back                                                                                                    | Dr. LV. Subba Rao<br>Dr. C. Gireesh<br>Dr. R. Abdul Fiyaz<br>Dr. Divya<br>Balakrishnan<br>Dr. A. S. Hari Prasa<br>Dr. P. Senguttuvel<br>Dr. K. Sruthi<br><b>Moderator</b> : Dr. S.<br>Arun Kumar<br>Dr. B. Sailaja<br>Dr. Santosha Rathoo |

| Agronomy Split   | / RBD Data Upload and A                                                                                                    | Analysis                                                                                                    |
|------------------|----------------------------------------------------------------------------------------------------|----------------------------------------------------------------------------------------------------|
| 10:00 - 10:20 am | Overview of Trials in<br>Agronomy                                                                                                   | Dr. R. Mahender<br>Kumar<br>Dr. B. Sreedevi<br>Dr. Mangal Deep Tuti<br>Dr. S. VijayaKumar                                                                                     |
| 10:20 - 11:00 am | Overview of Experimental<br>Designs in Agronomy<br>Demonstration of Split /<br>RBD Data Upload<br>Analysis and Report<br>Generation | Dr. B. Sailaja<br>Dr. Santosha Rathod                                                                                                    |
| 11:00 - 11:40 am | Discussion and Feed Back                                                                                                    | Dr. R. Mahender<br>Kumar<br>Dr. B. Sreedevi<br>Dr. Mangal Deep Tuti<br>Dr. S. VijayaKumar<br><b>Moderator</b> : Dr. S.<br>Arun Kumar<br>Dr. B. Sailaja<br>Dr. Santosha Rathod |
| Soil Science RBI | ) / Split Data Upload and A                                                                                                    | Analysis                                                                                                    |
| 11:40 - 11:50 am | Overview of Trials in Soil<br>Science                                                                                               | Dr. K. Surekha<br>Dr. M. B. B. Prasad<br>Babu<br>Dr. R. Gobinath<br>Dr. V. Manaca                                                                                             |

| 11:50 - 12:30 pm    | Overview of Experimental<br>Designs in Soil Science<br>Demonstration of Split /<br>RBD Data Upload<br>Analysis and Report<br>Generation        | Dr. B. Sailaja<br>Dr. Santosha Rathod                                                                                                    |
|---------------------|----------------------------------------------------------------------------------------------------|----------------------------------------------------------------------------------------------------|
| 12:30 - 01:30 pm    | Discussion and Feed Back                                                                                                    | Dr. K. Surekha<br>Dr. M. B. B. Prasad<br>Babu<br>Dr. R. Gobinath<br>Dr. V.Manasa<br><b>Moderator</b> : Dr. S.<br>Arun Kumar<br>Dr. B. Sailaja<br>Dr. Santosha Rathod |
| 01:30 - 02.30 pm    | Lunch Break                                                                                                    |                                                                                                    |
| Plant Physiology Sp | olit / RBD Data Upload and A                                                                                                    | Analysis                                                                                                    |
| 02:30 - 02:40 pm    | Overview of Trials in<br>Physiology                                                                                                    | Dr. D. Subrahmanyam<br>Dr. P. Raghuveer Rao<br>Dr. Akshay S. Sakhare                                                                                                 |
| 02:40 - 03:30 pm    | Overview of Experimental<br>Designs in Plant<br>Physiology<br>Demonstration of Split /<br>RBD Data Upload<br>Analysis and Report<br>Generation | Dr. B. Sailaja<br>Dr. Santosha Rathod                                                                                                    |
| 03:30 - 04:00 pm    | Discussion and Feed Back                                                                                                    | Dr. D. Subrahmanyam<br>Dr. P. Raghuveer Rao<br>Dr. Akshay S. Sakhare<br><b>Moderator</b> : Dr. S.<br>Arun Kumar<br>Dr. B. Sailaja<br>Dr. Santosha Rathod             |

| Entomology RB    | D / Split & Screen Pest Dat                                                                                                    | a upload                                                                                                    |
|------------------|----------------------------------------------------------------------------------------------------|----------------------------------------------------------------------------------------------------|
| 10:00 - 10:10 am | Overview of Trials in<br>Entomology                                                                                                    | Dr. Jhansi Rani<br>Dr. V. Jhansi Lakshmi<br>Dr. A. P. Padma<br>Kumari<br>Dr. Ch. Padmavathi<br>Mr. S. Amudhan                                                                                    |
| 10:10 - 10:50 am | Overview of Experimental<br>Designs in Entomology<br>Demonstration of Screen<br>Pest Data Upload ,<br>RBD/Split data upload and<br>Analysis | Dr. B. Sailaja<br>Dr. Santosha Rathod                                                                                                    |
| 10:50 - 11:30 am | Discussion and Feed Back                                                                                                    | Dr. Jhansi Rani<br>Dr. V. Jhansi Lakshmi<br>Dr. A. P. Padma<br>Kumari<br>Dr. Ch. Padmavathi<br>Mr. S. Amudhan<br><b>Moderator:</b> Dr. S.<br>Arun Kumar<br>Dr. B. Sailaja<br>Dr. Santosha Rathod |
| Plant Pathology  | RBD / Split & Screen Dise                                                                                                    | ease Data upload                                                                                                    |
| 11:30 - 11:40 am | Overview of Trials in Plant<br>Pathology                                                                                                    | Dr.M S. Prasad<br>Dr. Basava Raj<br>Dr. Satyaswara<br>Jasudasu Compa                                                                                                    |

T

T

. .

| 11:40 - 12:20 pm | Overview of Experimental<br>Designs in Plant Pathology<br>Demonstration of Screen<br>Disease Data Upload ,<br>RBD/Split data upload and<br>Analysis | Dr. B. Sailaja<br>Dr. Santosha Rathod                                                                                                    |
|------------------|----------------------------------------------------------------------------------------------------|----------------------------------------------------------------------------------------------------|
| 12:20 - 01:00 pm | Discussion and Feed Back                                                                                                    | Dr.M S. Prasad<br>Dr. Basava Raj<br>Dr. Satyaswara<br>Dr.Jasudasu Gompa<br><b>Moderator</b> : Dr. S.<br>Arun Kumar<br>Dr. B. Sailaja<br>Dr. Santosha Rathod |
| 01:00 - 02:00 pm | Validictory Session                                                                                                    | All Participants                                                                                                    |

### **Training Report**

#### Virtual users training cum workshop on AICRIP Intranet functionalities(www.aicrip-intranet.in) (15-17 February 2022)

As part of the '*Azadi Ka Amrit Mahotsav*', ICAR-Indian Institute of Rice Research (ICAR-IIRR) has successfully conducted a **Virtual users training cum workshop on AICRIP Intranet functionalities (www.aicripintranet.in)** during 15-17 February 2022. This programme was organised by ICAR-IIRR in association with Society for Advancement of Rice Research, Hyderabad.

The training program was targeted to sensitise AICRIP Co-operators on data uploading, analysing and generating the reports through AICRIP Intranet with live demonstrations and discipline-wise hands on training sessions were also conducting as part of the training cum workshop. A total of 160 participants took part in the training cum workshop among which, 40% are from crop improvement, 33% are from crop production and 27% are from crop protection.

During the Inaugural session of the programme, Dr. A.K. Singh, Director, ICAR-Indian Agricultural Research Institute (ICAR-IARI) highlighted the importance of digital database and advised to make it compulsory for all the AICRIP co-operators to upload data through the Intranet. Dr. RM Sundaram, Director, ICAR-IIRR briefed about the significance of AICRIP Intranet in uniform data receipt and use of this database for use in machine learning and Artificial Intelligence.

The three days' sessions covered an overview of trials and statistical designs in various AICRIP disciplines, viz., Plant Breeding and Hybrid rice, Agronomy, Soil Science, Physiology, Entomology and Pathology followed by demonstration and hands on training on the designs in AICRIP Intranet Portal. Test data cases along with step wise instructions were shared to the participants in each session. Statistical designs covered in these sessions include RBD, Split plot, Screening Nurseries for pests and diseases. Each demonstration/hands-on session covered data upload, analysis and report generation for the above statistical designs using AICRIP Intranet.

A team of scientists headed by AICRIP PI from each discipline delivered a talk about the gist of trails in their respective sessions and actively involved in the feedback and discussion sessions. E-Manual for different menus and interfaces of AICRIP Intranet was prepared for practice sessions and future reference.

The training programme sensitised participants on various menus and interfaces of AICRIP Intranet for data upload, analysis and reports on major statistical designs used in AICRIP. The following decisions were agreed unanimously by all the participants of the training cum workshop.

- i. Data will be collected as per the **AICRIP Intranet template** in each discipline.
- ii. As flowering, panicle initiation and maturity dates vary with treatments, **Crop Condition form** needs refinement.
- iii. **Screening Pest form** needs refinement to add few more parameters like date of observation, uploaded co-operator name, remarks column, noting not germinated values as **NG** etc.
- iv. Inserting validations to data entry like disease score between 0-9 only

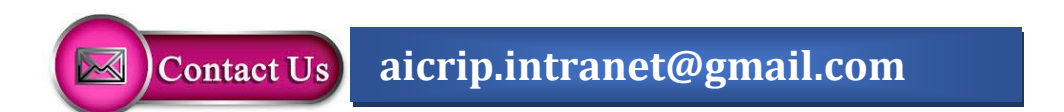

#### **Day 1-Crop Improvement**

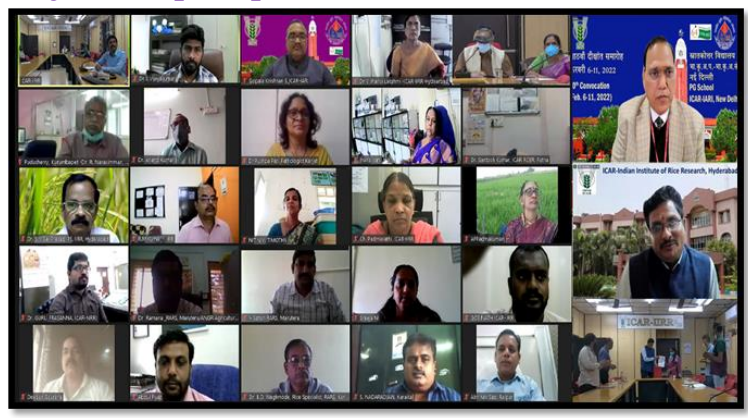

# **Day 2-Crop Production**

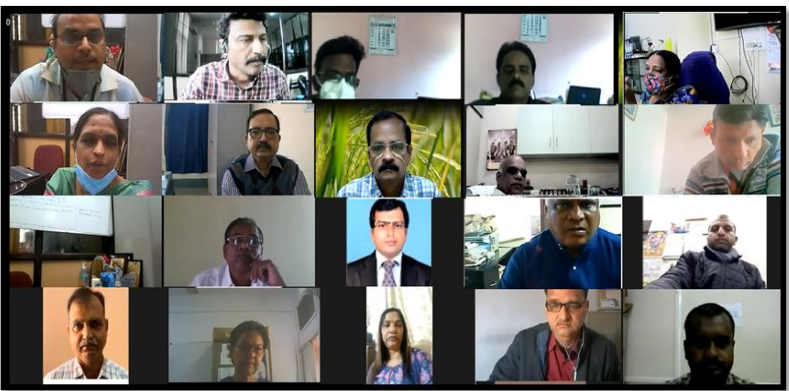

# **Day 3-Crop Protection**

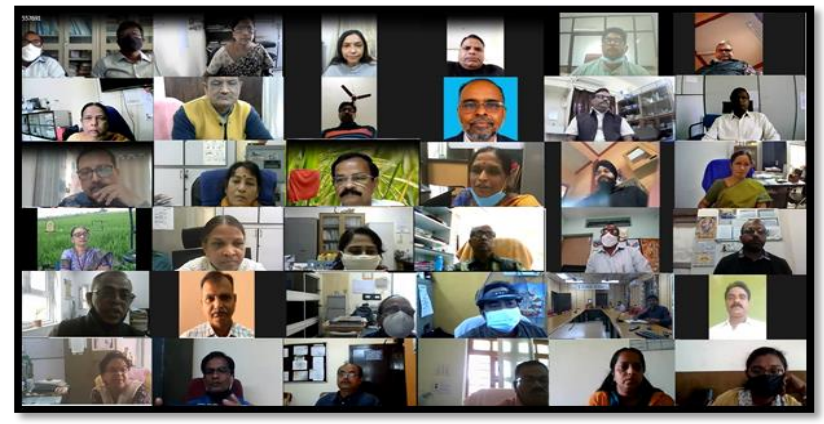

#### **AKNOWLEDGEMENT**

We express our deep sense of gratitude in thanking Dr. A. K. Singh, Director, IARI for gracing and addressing the participants in inaugural session. We express our immense pleasure in thanking our Director, Dr. R. M. Sundaram for his inspiration and encouragement in conduct of our Training cum Workshop

We also express our thanks to all AICRIP Principal Investigators of IIRR, NRRI & IARI, Co-operators & Scientists in the AICRIP system for their able guidance and useful suggestions throughout the Training programme.